# LMOJD

XD\_UG100

# SWORD4.0 入门 指导手册

上海星灯智能科技有限公司

Cyril Li

2018-3-29

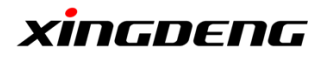

# 修改记录

| 版本号. | 作者       | 描述          | 修改日期      |
|------|----------|-------------|-----------|
| 0.1  | Cyril Li | First Draft | 2017-4-5  |
| 0.2  | Cyril Li | 内容更新        | 2017-5-10 |
| 0.3  | Cyril Li | 内容更新        | 2017-7-20 |
| 1.0  | Cyril Li | 图片更新        | 2017-9-13 |
| 1.1  | Cyril Li | 图片更新        | 2018-3-29 |

# 审核记录

| 姓名 | 职务  | 签字 | 日期        |
|----|-----|----|-----------|
| 许昀 | CEO |    | 2017-9-13 |
|    |     |    |           |
|    |     |    |           |
|    |     |    |           |
|    |     |    |           |
|    |     |    |           |

|            | 标题              | 文档编号      | 版本页          |
|------------|-----------------|-----------|--------------|
| vincococ   | SWORD4.0 入门指导手册 | XD_UG100  | 1. 1 1 of 50 |
| XIIIGDEIIG | 作者              | 修改日期      | *1           |
|            | Cyril Li        | 2018/3/29 | 公廾           |
| a          | D 1 11 1 1 1    |           |              |

# 目录

| 修改 | 牧记录                             | 1  |
|----|---------------------------------|----|
| 审核 | 亥记录                             | 1  |
| 1. | SWORD4.0开箱                      | 7  |
|    | 1.1 SWORD4.0 包装                 | 7  |
|    | 1.2 SWORD4.0组件清单                | 8  |
| 2. | 运行                              | 9  |
|    | 2.1 用 comlink1.0 网络版测试 SWORD4.0 | 9  |
|    | 2.2 用 comlink1.0 串口版测试 SWORD4.0 | 20 |
| 3. | 用 VIVADO 建立 LED 控制工程            | 31 |
|    | 3.1 建立新工程                       | 31 |
|    | 3.2 完成功能代码                      | 41 |
|    | 3.3 完成工程                        | 45 |
|    | 3.4 在 SWORD4.0 上运行工程            | 47 |
|    |                                 |    |

|            | 标题              | 文档编号      | 版本 页         |
|------------|-----------------|-----------|--------------|
| vincococ   | SWORD4.0 入门指导手册 | XD_UG100  | 1. 1 2 of 50 |
| XIIIGDEIIG | 作者              | 修改日期      |              |
|            | Cyril Li        | 2018/3/29 | 公廾           |
|            |                 |           |              |

# 图目录

| 图 2 SWORD4.0 FPGA 开发板       5         图 3 应用程序 comlink       10         图 5 运行固化的范例 step1       10         图 6 运行固化的范例 step2       11         图 7 运行固化的范例 step3       11         图 8 运行固化的范例 step4       12         图 9 运行固化的范例 step5       12         图 10 运行固化的范例 step5       12         图 11 运行固化的范例 step5       12         图 12 运行固化的范例 step6       13         图 13 运行固化的范例 step1       15         图 14 运行固化的范例 step1       15         图 15 运行固化的范例 step1       15         图 16 运行固化的范例 step1       16         图 17 运行固化的范例 step1       16         图 18 运行固化的范例 step1       17         图 19 运行固化的范例 step1       17         图 19 运行固化的范例 step1       16         图 12 运行固化的范例 step1       17         图 13 运行固化的范例 step1       16         图 14 运行固化的范例 step1       16         图 12 运行固化的范例 step1       17         图 13 运行固化的范例 step1       17         图 14 运行固化的范例 step1       17         图 12 运行固化的范例 step1       17         图 13 运行固化的范例 step1       17         图 14 运行面 step1       17         图 12 运行面 step1       17         图 23 运行面化的范例 step1       17 </th <th>冬</th> <th>1 全套 SV</th> <th>VORD4.0 包装</th> <th></th> <th></th> <th><br/></th> <th>7</th> | 冬    | 1 全套 SV | VORD4.0 包装                   |      |                         | <br>               | 7       |
|----------------------------------------------------------------------------------------------------|------|---------|------------------------------|------|-------------------------|--------------------|---------|
| 图 3 应用程序 comlink       9         图 4 复制需要使用的文件       10         图 5 运行固化的范例 step1       10         图 6 运行固化的范例 step2       11         图 7 运行固化的范例 step3       11         图 8 运行固化的范例 step4       12         图 9 运行固化的范例 step5       12         图 10 运行固化的范例 step5       12         图 11 运行固化的范例 step5       13         图 12 运行固化的范例 step5       14         图 13 运行固化的范例 step5       14         图 13 运行固化的范例 step5       14         图 13 运行固化的范例 step1       15         图 14 运行固化的范例 step1       15         图 15 运行固化的范例 step1       15         图 16 运行固化的范例 step1       16         图 17 运行固化的范例 step13       16         图 18 运行固化的范例 step14       17         图 19 运行固化的范例 step15       17         图 20 运行固化的范例 step16       18         图 21 运行固化的范例 step17       18         图 22 运行固化的范例 step19       15         图 23 运行范例 step1       21         图 24 运行范例 step1       21         图 25 下载 bit 运行范例 step3       22         图 24 运行范例 step3       22         图 25 下载 bit 运行范例 step3       22         图 24 运行范例 step5       23         图 27 下载 bit 运行范例 step5       <                                                                                               | 冬    | 2 SWORD | 4.0 FPGA 开发板                 |      |                         | <br>               | 8       |
| 留 4 复制需要使用的文件                                                                                                    | 冬    | 3 应用程   | 序 comlink                    |      |                         | <br>               | 9       |
| 留 5 运行固化的范例 step1       10         留 6 运行固化的范例 step2       11         图 7 运行固化的范例 step3       11         图 8 运行固化的范例 step4       12         图 9 运行固化的范例 step5       12         图 10 运行固化的范例 step5       12         图 11 运行固化的范例 step5       12         图 11 运行固化的范例 step6       13         图 12 运行固化的范例 step9       14         图 13 运行固化的范例 step1       15         图 14 运行固化的范例 step1       15         图 15 运行固化的范例 step1       16         图 16 运行固化的范例 step13       16         图 17 运行固化的范例 step14       17         图 18 运行固化的范例 step15       17         图 20 运行固化的范例 step16       18         图 21 运行固化的范例 step17       18         图 22 运行固化的范例 step17       18         图 23 运行固化的范例 step17       18         图 23 运行固化的范例 step19       19         图 24 运行范化的范例 step10       19         图 25 下载 bit 运行范例 step2       21         图 26 下载 bit 运行范例 step3       22         图 27 下载 bit 运行范例 step3       22         图 29 下载 bit 运行范例 step5       23         图 30 下载 bit 运行范例 step5       23         图 31 下载 bit 运行范例 step6       23         图 32 下载 bit 运行范例 step6       23                                                                                           | 冬    | 4 复制需   | 要使用的文件…                      |      |                         | <br>               | 10      |
| 图 6 运行固化的范例 step2       11         图 7 运行固化的范例 step3       11         图 8 运行固化的范例 step4       12         图 9 运行固化的范例 step5       12         图 10 运行固化的范例 step6       12         图 10 运行固化的范例 step6       12         图 11 运行固化的范例 step7       13         图 12 运行固化的范例 step9       14         图 13 运行固化的范例 step10       15         图 15 运行固化的范例 step11       15         图 16 运行固化的范例 step13       16         图 17 运行固化的范例 step14       17         图 18 运行固化的范例 step15       17         图 20 运行固化的范例 step16       18         图 21 运行固化的范例 step17       18         图 22 运行固化的范例 step19       15         图 23 运行固化的范例 step19       15         图 24 运行范例 step19       17         图 25 下载 bit 运行范例 step1       21         图 26 下载 bit 运行范例 step3       22         图 27 下载 bit 运行范例 step3       22         图 28 下载 bit 运行范例 step4       22         图 29 下载 bit 运行范例 step5       23         图 30 下载 bit 运行范例 step5       23         图 31 下载 bit 运行范例 step6       23         图 31 下载 bit 运行范例 step6       23         图 32 下载 bit 运行范例 step6       23         图 32 下载 bit 运行范例 step6       23                                                                                | 冬    | 5 运行固   | 化的范例 step1                   |      |                         | <br>               | 10      |
| 图 7运行固化的范例 step3       11         图 8运行固化的范例 step4       12         图 9运行固化的范例 step5       12         图 10运行固化的范例 step5       12         图 11运行固化的范例 step5       12         图 12运行固化的范例 step6       13         图 11运行固化的范例 step7       13         图 12运行固化的范例 step9       14         图 13运行固化的范例 step9       14         图 14运行固化的范例 step10       15         图 15运行固化的范例 step11       15         图 16运行固化的范例 step12       16         图 17运行固化的范例 step13       16         图 18运行固化的范例 step14       17         图 19运行固化的范例 step15       17         图 20运行固化的范例 step16       18         图 21运行固化的范例 step17       18         图 22运行固化的范例 step19       15         图 23运行固化的范例 step19       15         图 24运行固化的范例 step20       20         图 25 下载 bit 运行范例 step3       22         图 27 下载 bit 运行范例 step4       22         图 30 下载 bit 运行范例 step5       23         图 31 下载 bit 运行范例 step6       23         图 31 下载 bit 运行范例 step6       23         图 32 下载 bit 运行范例 step6       23         图 31 下载 bit 运行范例 step7       24         图 32 下载 bit 运行范例 step7       24         图 31 下                                                                                        | 冬    | 6运行固    | 化的范例 step2                   |      |                         | <br>               | 11      |
| 图 8 运行固化的范例 step4       12         图 9 运行固化的范例 step5       12         图 10 运行固化的范例 step5       12         图 11 运行固化的范例 step6       13         图 11 运行固化的范例 step7       13         图 12 运行固化的范例 step8       14         图 13 运行固化的范例 step9       14         图 13 运行固化的范例 step10       15         图 14 运行固化的范例 step10       15         图 15 运行固化的范例 step11       15         图 16 运行固化的范例 step12       16         图 17 运行固化的范例 step13       16         图 18 运行固化的范例 step14       17         图 19 运行固化的范例 step15       17         图 20 运行固化的范例 step16       18         图 21 运行固化的范例 step17       18         图 22 运行固化的范例 step19       19         图 23 运行固化的范例 step19       19         图 24 运行固化的范例 step19       19         图 25 下载 bit 运行范例 step2       21         图 27 下载 bit 运行范例 step3       22         图 28 下载 bit 运行范例 step5       23         图 30 下载 bit 运行范例 step6       23         图 31 下载 bit 运行范例 step6       23         图 32 下载 bit 运行范例 step6       23         图 32 下载 bit 运行范例 step6       24         图 32 下载 bit 运行范例 step8       24         第4       运行范例 step8       24                                                                                | 冬    | 7运行固    | 化的范例 step3                   |      |                         | <br>               | 11      |
| 图 9运行固化的范例 step5       12         图 10运行固化的范例 step6       13         图 11运行固化的范例 step6       13         图 11运行固化的范例 step7       13         图 12运行固化的范例 step9       14         图 13运行固化的范例 step9       14         图 13运行固化的范例 step9       14         图 13运行固化的范例 step10       15         图 14运行固化的范例 step10       15         图 15运行固化的范例 step11       15         图 16运行固化的范例 step13       16         图 17运行固化的范例 step14       17         图 19运行固化的范例 step15       17         图 20运行固化的范例 step16       18         图 21运行固化的范例 step17       18         图 22运行固化的范例 step19       15         图 23运行固化的范例 step19       15         图 24运行固化的范例 step19       15         图 25 下载 bit 运行范例 step20       20         26 下载 bit 运行范例 step3       22         27 下载 bit 运行范例 step3       22         28 28 下载 bit 运行范例 step5       23         图 30 下载 bit 运行范例 step5       23         图 31 下载 bit 运行范例 step6       24         32 下载 bit 运行范例 step7       24         图 32 下载 bit 运行范例 step8       24         ※WORD4.0 入门指导手册 XD_UG100       1.1         1.1       3 of 50         1.1                                                                                              | 冬    | 8运行固    | 化的范例 step4                   |      |                         | <br>               | 12      |
| 图 10运行固化的范例 step6       13         图 11运行固化的范例 step7       13         图 12运行固化的范例 step9       14         图 13运行固化的范例 step9       14         图 14运行固化的范例 step9       14         图 13运行固化的范例 step10       15         图 14运行固化的范例 step10       15         图 15运行固化的范例 step11       15         图 16运行固化的范例 step12       16         图 17运行固化的范例 step13       16         图 18运行固化的范例 step15       17         图 19运行固化的范例 step15       17         图 20运行固化的范例 step16       18         图 21运行固化的范例 step17       18         图 22运行固化的范例 step19       15         图 23运行固化的范例 step19       15         图 24运行固化的范例 step19       15         图 25 下载 bit 运行范例 step1       21         图 26 下载 bit 运行范例 step2       21         图 27 下载 bit 运行范例 step3       22         图 29 下载 bit 运行范例 step5       23         图 30 下载 bit 运行范例 step5       23         图 31 下载 bit 运行范例 step6       23         图 32 下载 bit 运行范例 step8       24         XincDecoc       SWORD4.0 \门指导手册 XD_UG100       1. 1         3 of 50       74       24         XincDecoc       SWORD4.0 \门指导手册 XD_UG100       1. 1                                                                                          | 冬    | 9运行固    | 化的范例 step5                   |      |                         | <br>               | 12      |
| 图 11 运行固化的范例 step7       13         图 12 运行固化的范例 step8       14         图 13 运行固化的范例 step9       14         图 14 运行固化的范例 step10       15         图 14 运行固化的范例 step10       15         图 15 运行固化的范例 step11       15         图 16 运行固化的范例 step12       16         图 17 运行固化的范例 step13       16         图 18 运行固化的范例 step14       17         图 19 运行固化的范例 step15       17         图 20 运行固化的范例 step16       18         图 21 运行固化的范例 step19       15         图 22 运行固化的范例 step19       15         图 23 运行固化的范例 step19       15         图 24 运行固化的范例 step19       15         图 25 下载 bit 运行范例 step20       20         图 26 下载 bit 运行范例 step3       22         图 27 下载 bit 运行范例 step3       22         图 29 下载 bit 运行范例 step4       22         图 30 下载 bit 运行范例 step5       23         图 31 下载 bit 运行范例 step6       23         图 32 下载 bit 运行范例 step8       24         ※WORD4.0 入门指导手册 XD_UG100       1. 1         3 3 of 50       24         ※WORD4.0 入门指导手册 XD_UG100       1. 1         3 3 of 50       24         ※WORD4.0 入门指导手册 XD_UG100       1. 1         1       3 of 50                                                                                        | 冬    | 10 运行团  | 副化的范例 step6                  |      |                         | <br>               | 13      |
| 图 12 运行固化的范例 step8                                                                                                    | 冬    | 11 运行团  | 回化的范例 step7                  |      |                         | <br>               | 13      |
| 图 13 运行固化的范例 step9       14         图 14 运行固化的范例 step10       15         图 15 运行固化的范例 step11       15         图 16 运行固化的范例 step12       16         图 17 运行固化的范例 step13       16         图 18 运行固化的范例 step14       17         图 19 运行固化的范例 step15       17         图 20 运行固化的范例 step16       18         图 21 运行固化的范例 step17       18         图 22 运行固化的范例 step19       12         图 23 运行固化的范例 step19       19         图 24 运行固化的范例 step19       12         图 25 下载 bit 运行范例 step1       21         图 26 下载 bit 运行范例 step3       22         图 27 下载 bit 运行范例 step4       22         图 29 下载 bit 运行范例 step5       23         图 30 下载 bit 运行范例 step5       23         图 31 下载 bit 运行范例 step6       23         图 32 下载 bit 运行范例 step8       24         图 32 下载 bit 运行范例 step8       24         图 32 下载 bit 运行范例 step8       24         图 32 下载 bit 运行范例 step8       24         图 32 下载 bit 运行范例 step8       24         ※WORD4.0 入门指导手册 XD_UG100       1. 1       3 of 50         (24)       (24)       (24)         (25)       (24)       (24)                                                                                                    | 冬    | 12 运行团  | 回化的范例 step8                  |      |                         | <br>               | 14      |
| 图 14 运行固化的范例 step10       15         图 15 运行固化的范例 step11       15         图 16 运行固化的范例 step12       16         图 17 运行固化的范例 step13       16         图 17 运行固化的范例 step14       17         图 18 运行固化的范例 step15       17         图 19 运行固化的范例 step16       17         图 20 运行固化的范例 step16       18         图 21 运行固化的范例 step17       18         图 22 运行固化的范例 step19       19         图 23 运行固化的范例 step19       19         图 24 运行固化的范例 step19       19         图 25 下载 bit 运行范例 step1       20         图 26 下载 bit 运行范例 step2       21         图 27 下载 bit 运行范例 step3       22         图 29 下载 bit 运行范例 step4       22         图 29 下载 bit 运行范例 step5       23         图 30 下载 bit 运行范例 step5       23         图 31 下载 bit 运行范例 step6       23         图 32 下载 bit 运行范例 step8       24         图 32 下载 bit 运行范例 step8       24         图 32 下载 bit 运行范例 step8       24         图 32 下载 bit 运行范例 step8       24         ※MORD4.0 入门指导手册 XD_UG100       1. 1       3 of 50         第4       近行范例 step8       24         ※MORD4.0 入门指导手册 XD_UG100       1. 1       3 of 50         第4       2018/3/29                                                                   | 冬    | 13 运行固  | 回化的范例 step9                  |      |                         | <br>               | 14      |
| 图 15 运行固化的范例 step11                                                                                                    | 冬    | 14 运行团  | 副化的范例 step1                  | 0    |                         | <br>               | 15      |
| 图 16 运行固化的范例 step12                                                                                                    | 冬    | 15 运行固  | 回化的范例 step1                  | 1    |                         | <br>               | 15      |
| 图 17 运行固化的范例 step13                                                                                                    | 冬    | 16 运行固  | 副化的范例 step1                  | 2    |                         | <br>               | 16      |
| 图 18 运行固化的范例 step14                                                                                                    | 冬    | 17 运行团  | 同化的范例 step1                  | 3    |                         | <br>               | 16      |
| 图 19 运行固化的范例 step15                                                                                                    | 冬    | 18 运行团  | 副化的范例 step1                  | 4    |                         | <br>               | 17      |
| 图 20 运行固化的范例 step16       18         图 21 运行固化的范例 step17       18         图 22 运行固化的范例 step18       19         图 23 运行固化的范例 step19       19         图 24 运行固化的范例 step19       19         图 25 下载 bit 运行范例 step20       20         图 26 下载 bit 运行范例 step2       21         图 27 下载 bit 运行范例 step3       22         图 27 下载 bit 运行范例 step4       22         图 29 下载 bit 运行范例 step5       23         图 30 下载 bit 运行范例 step6       23         图 31 下载 bit 运行范例 step7       24         图 32 下载 bit 运行范例 step8       24         图 32 下载 bit 运行范例 step6       23         图 31 下载 bit 运行范例 step8       24         ※WORD4.0 入门指导手册 XD (G100)       1. 1       3 of 50         ## Cyril Li       2018/3/29       公开                                                                                                    | 冬    | 19 运行团  | 回化的范例 step1                  | 5    |                         | <br>               | 17      |
| 图 21 运行固化的范例 step17                                                                                                    | 冬    | 20 运行团  | 回化的范例 step1                  | 6    |                         | <br>               | 18      |
| 图 22 运行固化的范例 step18                                                                                                    | 冬    | 21 运行团  | 副化的范例 step1                  | 7    |                         | <br>               | 18      |
| 图 23 运行固化的范例 step19                                                                                                    | 冬    | 22 运行团  | 回化的范例 step1                  | 8    |                         | <br>               | 19      |
| 图 24 运行固化的范例 step20                                                                                                    | 冬    | 23 运行团  | 回化的范例 step1                  | 9    |                         | <br>               | 19      |
| 图 25 下载 bit 运行范例 step1                                                                                                    | 冬    | 24 运行团  | 回化的范例 step2                  | 0    |                         | <br>               | 20      |
| 图 26 下载 bit 运行范例 step2       21         图 27 下载 bit 运行范例 step3       22         图 28 下载 bit 运行范例 step4       22         图 29 下载 bit 运行范例 step5       23         图 30 下载 bit 运行范例 step6       23         图 31 下载 bit 运行范例 step7       24         图 32 下载 bit 运行范例 step8       24         逐 32 下载 bit 运行范例 step8       24         厂工工工工工工工工工工工工工工工工工工工工工工工工工工工工工工工工工工工工                                                                                                    | 冬    | 25 下载 t | pit 运行范例 step                | 1    |                         | <br>               | 21      |
| 图 27 下载 bit 运行范例 step3       22         图 28 下载 bit 运行范例 step4       22         图 29 下载 bit 运行范例 step5       23         图 30 下载 bit 运行范例 step6       23         图 31 下载 bit 运行范例 step7       24         图 32 下载 bit 运行范例 step8       24         SWORD4.0 入门指导手册 XD_UG100       1.1       3 of 50         作者       [修改日期]       公开                                                                                                    | 冬    | 26 下载 b | oit 运行范例 step                | 2    |                         | <br>               | 21      |
| 图 28 下载 bit 运行范例 step4                                                                                                    | 冬    | 27 下载 t | oit 运行范例 step                | 3    |                         | <br>               | 22      |
| 图 29 下载 bit 运行范例 step5                                                                                                    | 冬    | 28 下载 b | pit 运行范例 step                | 4    |                         | <br>               | 22      |
| 图 30 下载 bit 运行范例 step6                                                                                                    | 冬    | 29 下载 t | oit 运行范例 step                | 5    |                         | <br>               | 23      |
| 图 31 下载 bit 运行范例 step7                                                                                                    | 冬    | 30 下载 b | oit 运行范例 step                | 6    |                         | <br>               | 23      |
| 图 32 下载 bit 运行范例 step8                                                                                                    | 图    | 31 下载 b | pit 运行范例 step                | 7    |                         | <br>               | 24      |
| Kingdeng         标應         文档编号         版本         页           SWORD4.0 入门指导手册         XD_UG100         1.1         3 of 50           作者         修改日期         公开                                                                                                    | 图    | 32 下载 t | pit 运行范例 step                | 8    |                         | <br>               | 24      |
| <b>XIIILIJEITL</b><br><sup>作者</sup><br>Cvril Li 2018/3/29 公开                                                                                                    | ·    |         | <sup>标题</sup><br>SWORD4.0 入门 | 指导手册 | <i>文档编号</i><br>XD_UG100 | <i>版本</i> 页<br>1.1 | 3 of 50 |
|                                                                                                    | ΧΙΠΟ | DENG    | 作者<br>Cyril Li               |      | 修改日期<br>2018/3/29       |                    | 公开      |

| 图 33 下载 bit 运行范例 step9   | 25 |
|--------------------------|----|
| 图 34 下载 bit 运行范例 step10  | 25 |
| 图 35 下载 bit 运行范例 step11  | 26 |
| 图 36 下载 bit 运行范例 step12  | 26 |
| 图 37 下载 bit 运行范例 step13  | 27 |
| 图 38 下载 bit 运行范例 step14  | 27 |
| 图 39 下载 bit 运行范例 step15  | 28 |
| 图 40 下载 bit 运行范例 step16  | 28 |
| 图 41 下载 bit 运行范例 step17  | 29 |
| 图 42 下载 bit 运行范例 step18  | 29 |
| 图 43 下载 bit 运行范例 step19  | 30 |
| 图 44 下载 bit 运行范例 step20  | 30 |
| 图 45 建立 Vivado 工程 step1  | 31 |
| 图 46 建立 Vivado 工程 step2  | 31 |
| 图 47 建立 Vivado 工程 step3  | 32 |
| 图 48 建立 Vivado 工程 step4  | 32 |
| 图 49 建立 Vivado 工程 step5  | 33 |
| 图 50 建立 Vivado 工程 step6  | 33 |
| 图 51 建立 Vivado 工程 step7  | 34 |
| 图 52 建立 Vivado 工程 step8  | 34 |
| 图 53 建立 Vivado 工程 step9  | 35 |
| 图 54 建立 Vivado 工程 step10 | 35 |
| 图 55 建立 Vivado 工程 step11 | 36 |
| 图 56 建立 Vivado 工程 step12 | 36 |
| 图 57 建立 Vivado 工程 step13 | 37 |
| 图 58 建立 Vivado 工程 step14 | 37 |
| 图 59 建立 Vivado 工程 step15 | 38 |
| 图 60 建立 Vivado 工程 step16 | 38 |
| 图 61 建立 Vivado 工程 step17 | 39 |
| 图 62 建立 Vivado 工程 step18 | 39 |
| 图 63 建立 Vivado 工程 step19 | 40 |
| 图 64 建立 Vivado 工程 step20 | 40 |

|            | 标题              | 文档编号      | 版本 页         |
|------------|-----------------|-----------|--------------|
| vincence   | SWORD4.0 入门指导手册 | XD_UG100  | 1. 1 4 of 50 |
| XIIIGDEIIG | 作者              | 修改日期      |              |
|            | Cyril Li        | 2018/3/29 | 公廾           |
| a          |                 |           |              |

| 冬 | 65 建立 | Vivado 工程 step214 | ļ1         |
|---|-------|-------------------|------------|
| 冬 | 66 建立 | Vivado 工程 step224 | <b>ļ</b> 1 |
| 冬 | 67 建立 | Vivado 工程 step234 | 12         |
| 冬 | 68 建立 | Vivado 工程 step244 | 12         |
| 冬 | 69 建立 | Vivado 工程 step254 | 13         |
| 冬 | 70 建立 | Vivado 工程 step264 | 13         |
| 冬 | 71建立  | Vivado 工程 step274 | 14         |
| 冬 | 72 建立 | Vivado 工程 step284 | 14         |
| 冬 | 73 建立 | Vivado 工程 step294 | <b>1</b> 5 |
| 冬 | 74 建立 | Vivado 工程 step304 | <b>1</b> 5 |
| 冬 | 75 建立 | Vivado 工程 step314 | ł6         |
| 冬 | 76 建立 | Vivado 工程 step324 | ł6         |
| 冬 | 77 建立 | Vivado 工程 step334 | 17         |
| 冬 | 78 建立 | Vivado 工程 step344 | <b>1</b> 7 |
| 冬 | 79 建立 | Vivado 工程 step354 | 18         |
| 冬 | 80 建立 | Vivado 工程 step364 | 18         |
| 冬 | 81 建立 | Vivado 工程 step374 | 19         |
| 冬 | 82 建立 | Vivado 工程 step384 | 19         |
| 冬 | 83 建立 | Vivado 工程 step395 | 50         |

|            | 标题                                      | 文档编号      | 版本页          |
|------------|-----------------------------------------|-----------|--------------|
| vincence   | SWORD4.0 入门指导手册                         | XD_UG100  | 1. 1 5 of 50 |
| XIIIGDEIIG | 作者                                      | 修改日期      | *1           |
|            | Cyril Li                                | 2018/3/29 | 公廾           |
|            | - · · · · · · · · · · · · · · · · · · · |           |              |

# 表目录

| 表 | 1 | 设备清单 | 8 |
|---|---|------|---|
|---|---|------|---|

|            | 标题                | 文档编号      | 版本 页         |
|------------|-------------------|-----------|--------------|
| vincococ   | SWORD4.0 入门指导手册   | XD_UG100  | 1. 1 6 of 50 |
| XIIIGDEIIG | 作者                | 修改日期      |              |
|            | Cyril Li          | 2018/3/29 | 公升           |
|            | - · · · · · · · · |           |              |

## 1. SWORD4.0 开箱

SWORD4.0 套件包含 SWORD4.0 开发板以及相关附件。包装不包含相关软件,开发工具 Vivado (2014.4 以及更新版本)和工具 License 请自行安装。

#### 1.1 SWORD4.0 包装

包含全套 SWORD4.0 硬件设备。

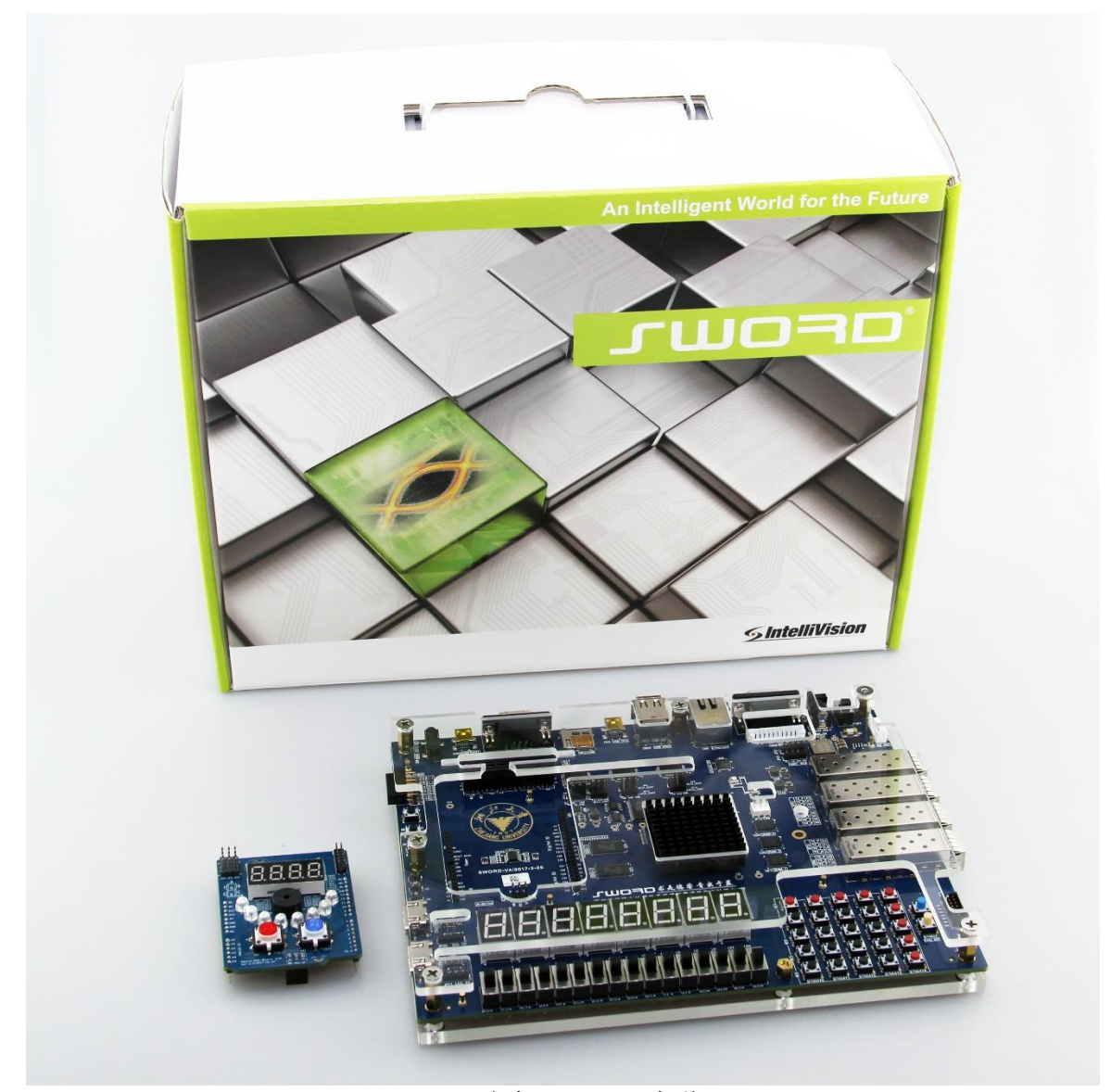

图 1 全套 SWORD4.0 包装

|                        | 标题                            | 文档编号      | 版本 页         |
|------------------------|-------------------------------|-----------|--------------|
| vinence                | SWORD4.0 入门指导手册               | XD_UG100  | 1. 1 7 of 50 |
| XIIIGDEIIG             | 作者                            | 修改日期      |              |
|                        | Cyril Li                      | 2018/3/29 | 公廾           |
| Converight @ 2019 Ving | Dong Inc. All rights reserved |           |              |

#### SWORD4.0 组件清单 1.2

## 请按"表1"清点所有硬件设备

|    | 表 1 设备清单      |
|----|---------------|
| 标号 | 设备            |
| 1  | SWORD4.0 开发板  |
| 2  | Sword-002 接□板 |
| 3  | 12V 电源适配器     |
| 4  | JTAG-USB 下载器  |
| 5  | DB9转USB串□线    |
| 6  | 网线            |

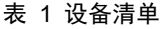

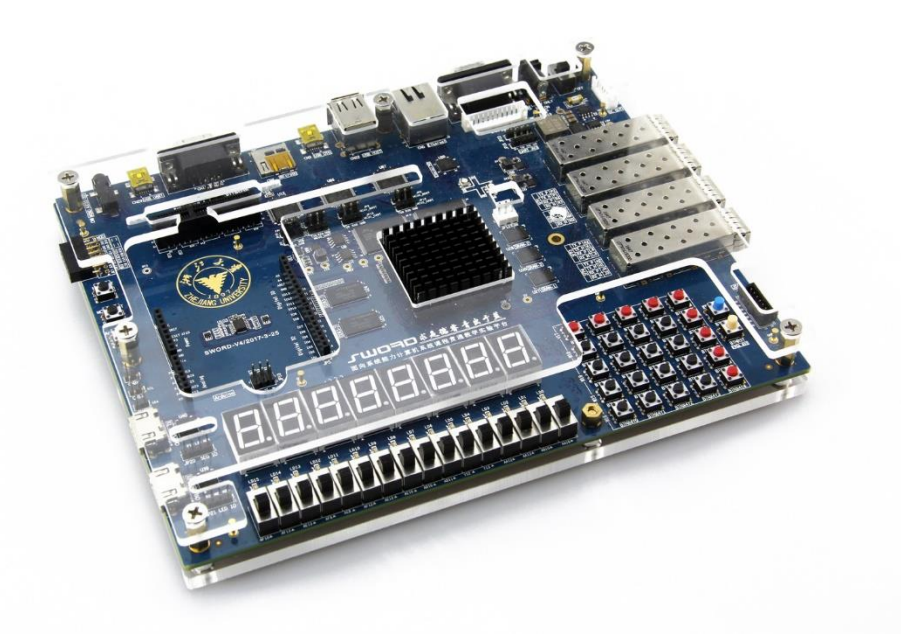

图 2 SWORD4.0 FPGA 开发板

|            | 标题              | 文档编号      | 版本 页         |
|------------|-----------------|-----------|--------------|
| vincococ   | SWORD4.0 入门指导手册 | XD_UG100  | 1. 1 8 of 50 |
| XIIIGDEIIG | 作者              | 修改日期      | AT           |
|            | Cyril Li        | 2018/3/29 | 公廾           |
|            |                 |           |              |

#### 2. 运行 COMLINK1.0 测试 SWORD4.0

请按照下面的步骤熟悉 SWORD4.0 开发板并进行基础硬件测试。测试需求的 comlink 软件可以从 SWORD 官方网站 <u>www.sword.org.cn/hardwares/sword-v4</u>上面下载。本文 档对应使用的是 comlink1.0 的网络版和串口版。

#### 2.1 用 coml ink1.0 网络版测试 SWORD4.0

出厂时 SWORD4.0 的 SPI Flash 中已经固化了一个范例,使用户可以通过 PC 应用程序 comlink 控制 SWORD4.0 开发板。其中"操作区"控制与 SWORD4.0 交互,"状态区" 显示 comlink 软件的部分状态。

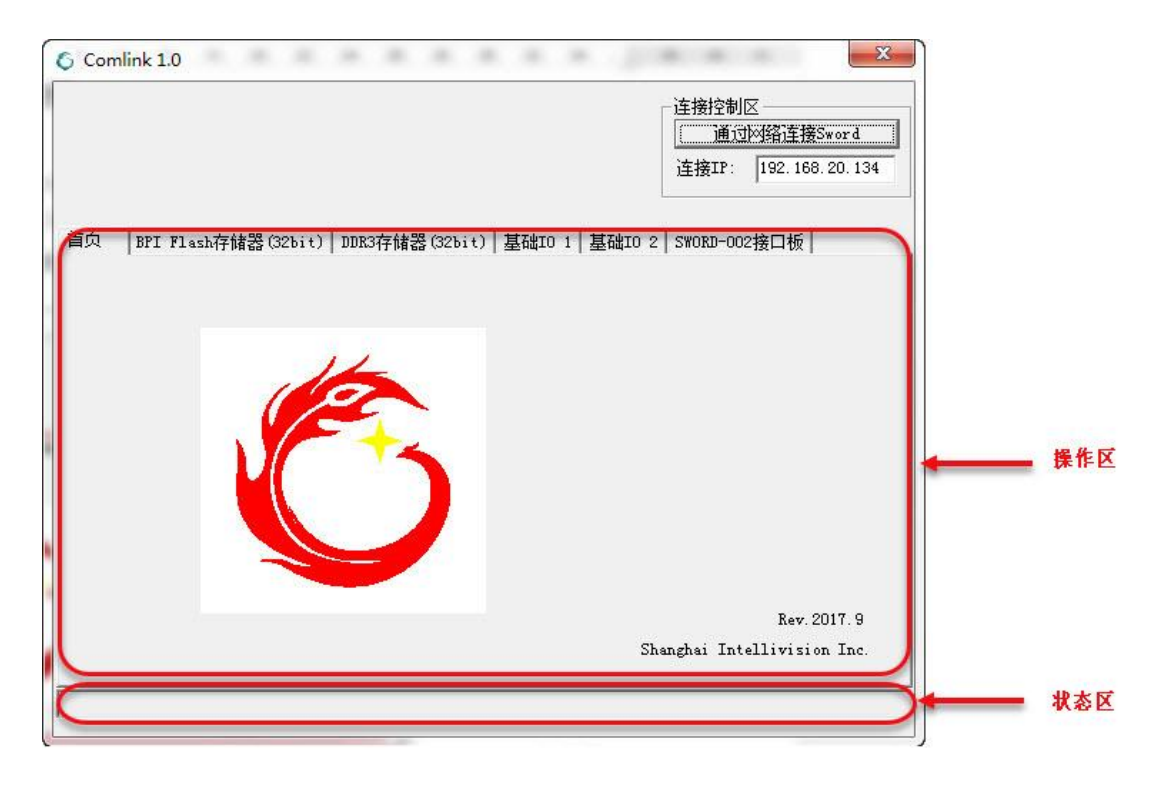

图 3 应用程序 comlink

|                       | 标题                              | 文档编号      | 版本页          |
|-----------------------|---------------------------------|-----------|--------------|
| vincence              | SWORD4.0 入门指导手册                 | XD_UG100  | 1. 1 9 of 50 |
| XIIIGDEIIG            | 作者                              | 修改日期      | *1           |
|                       | Cyril Li                        | 2018/3/29 | 公廾           |
| Copyright © 2018 Xing | Deng, Inc. All rights reserved. |           |              |

安装串口版和网络版的 comlink1.0。将 C:\Program Files (x86)\comlink-u 下的 comlink\_uart.bit 和随便几个大约 200KB 的文件复制到 C:\sword4.0 目录

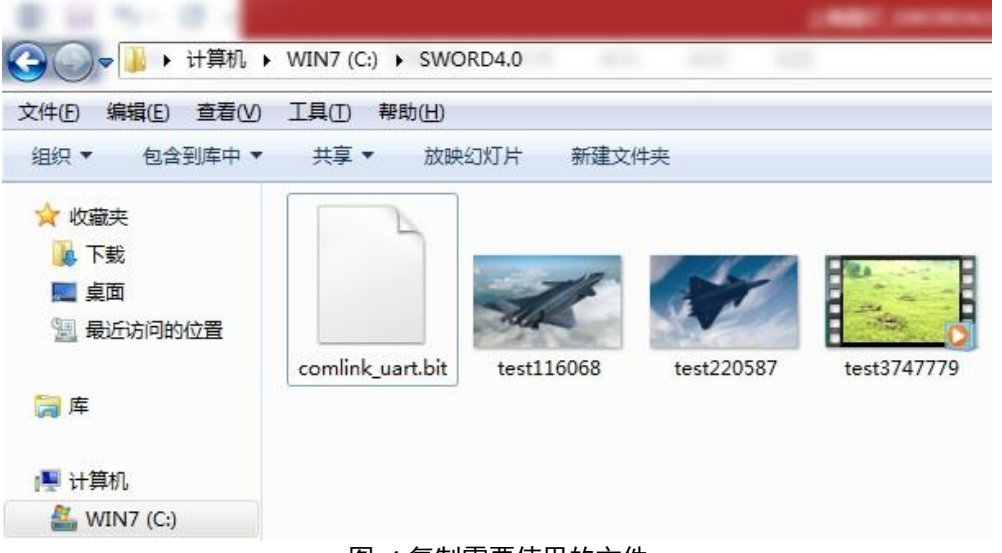

图 4 复制需要使用的文件

连接配套的 12V 电源到 SWORD4.0 右上角写有 12V ONLY 的位置。

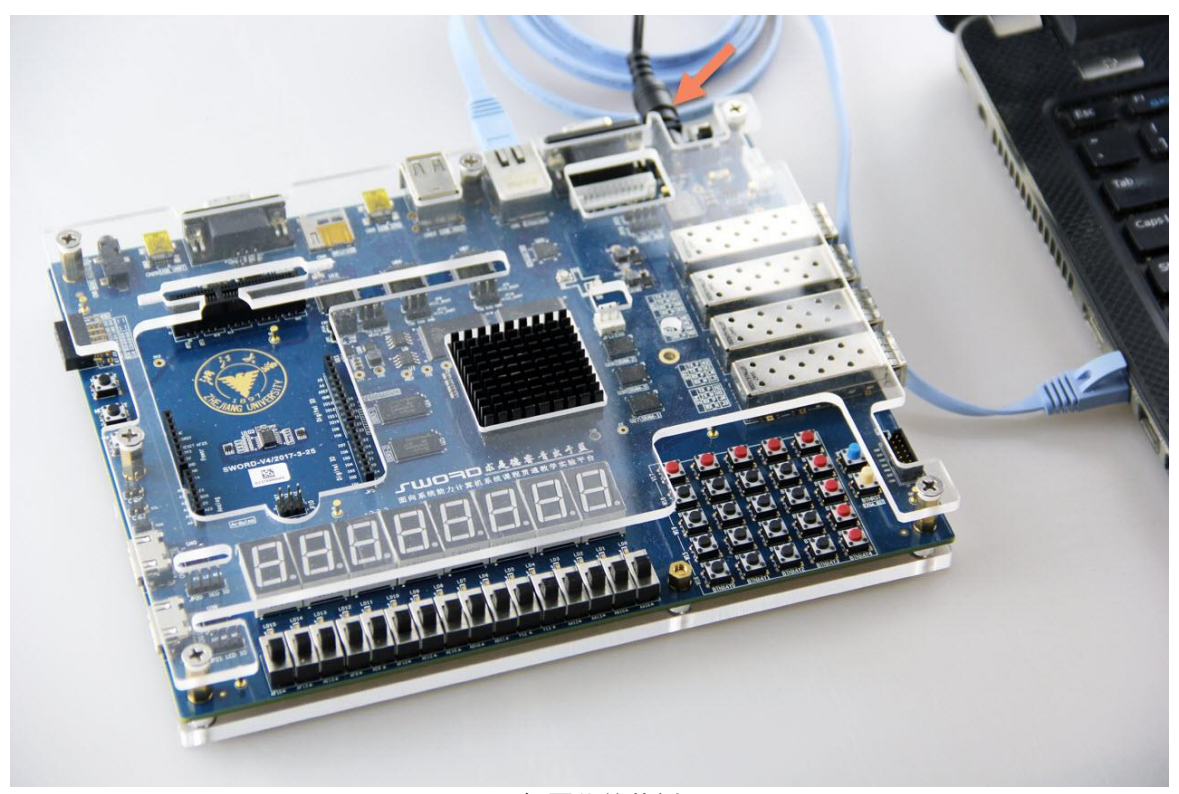

图 5运行固化的范例 step1

|            | 标题              | 文档编号      | 版本 页          |
|------------|-----------------|-----------|---------------|
| vincence   | SWORD4.0 入门指导手册 | XD_UG100  | 1. 1 10 of 50 |
| XIIIGDEIIG | 作者              | 修改日期      |               |
|            | Cyril Li        | 2018/3/29 | 公廾            |
| a          | D 1 AU 1 1 1    |           |               |

## 用网线连接 SWORD4.0 的网口和用户 PC。

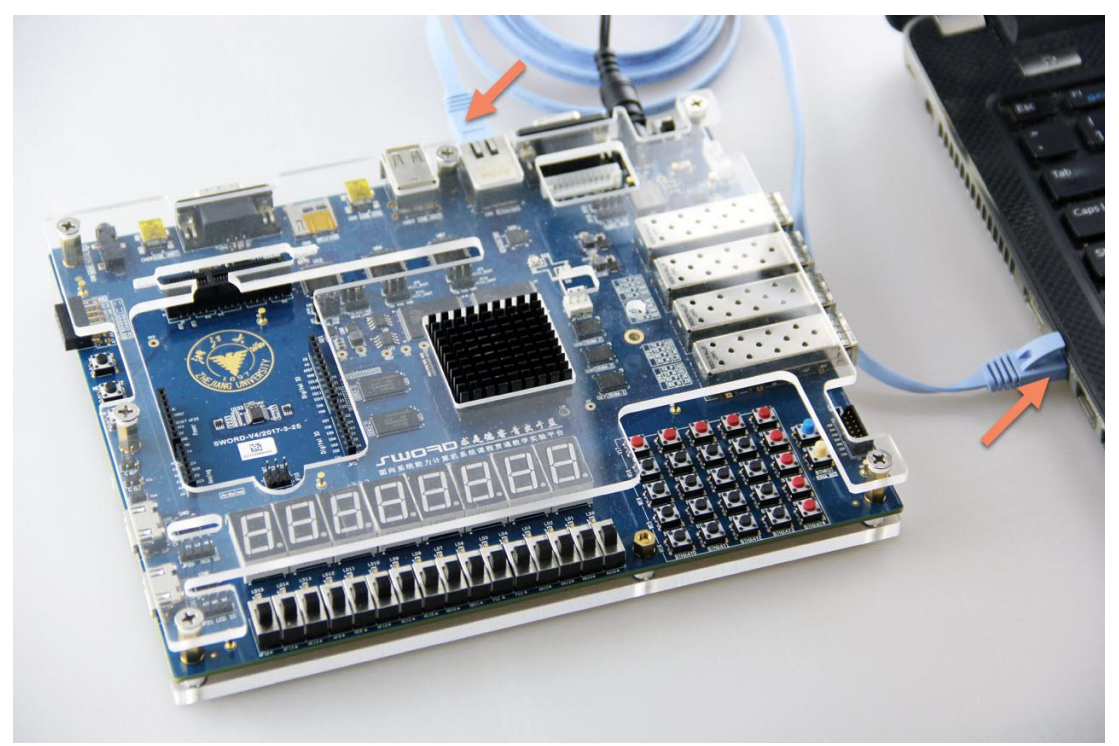

图 6运行固化的范例 step2

#### 将 SWORD4.0 的电源拨到 ON 位置。

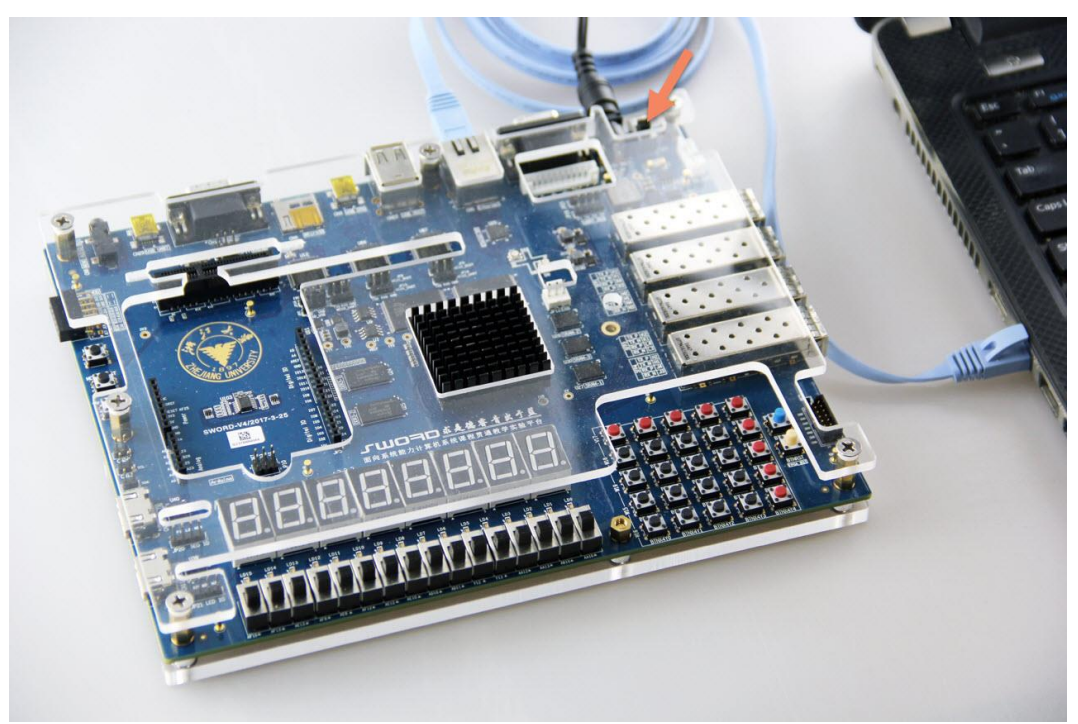

图 7运行固化的范例 step3

|            | 标题              | 文档编号      | 版本 页          |
|------------|-----------------|-----------|---------------|
| vincococ   | SWORD4.0 入门指导手册 | XD_UG100  | 1. 1 11 of 50 |
| XIIIGDEIIG | 作者              | 修改日期      |               |
|            | Cyril Li        | 2018/3/29 | 公开            |
| C          |                 |           |               |

上电几秒钟后 SWORD4.0 的所有 7 段数码管显示 "8",指示固化工程初始化中。

图 8运行固化的范例 step4

当7段数码管显示"00000010"时,固化工程启动完成。

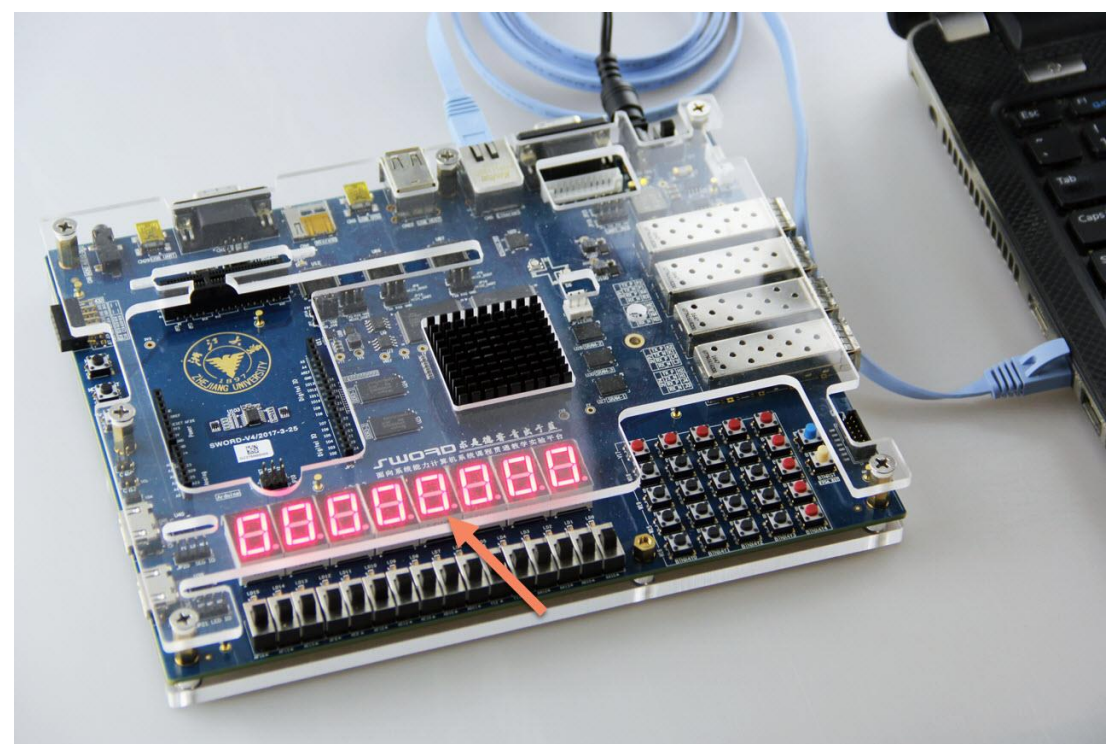

图 9运行固化的范例 step5

|            | た町              | <i>立地绝已</i> | 版大 页             |
|------------|-----------------|-------------|------------------|
|            | 121.122         | 又相溯与        | 版 <del>本</del> 贝 |
| vincococ   | SWORD4.0 入门指导手册 | XD_UG100    | 1. 1 12 of 50    |
| XIIIGDEIIG | 作者              | 修改日期        |                  |
|            | Cyril Li        | 2018/3/29   | 公开               |
|            |                 |             |                  |

#### 打开"控制面板" → "网络连接" → "本地连接" 的 "属性"。

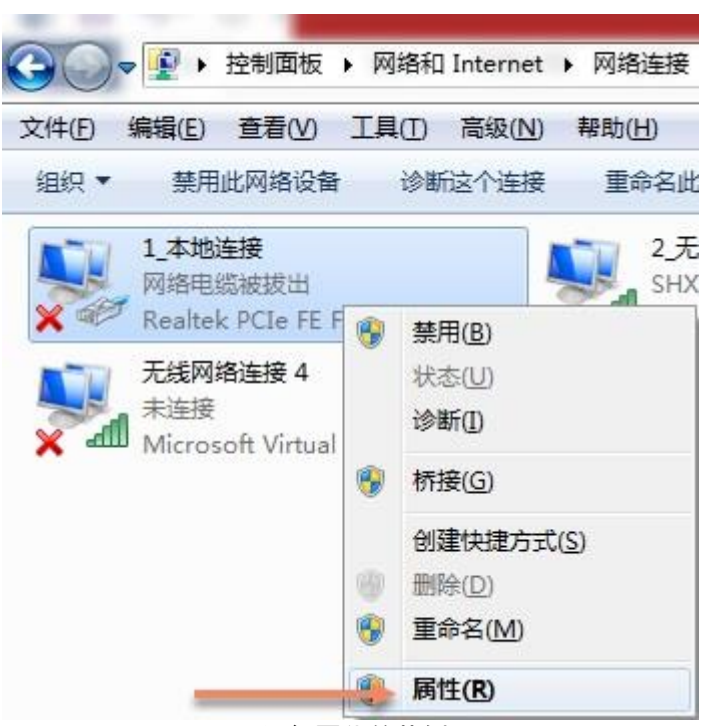

图 10 运行固化的范例 step6

在 Internet 协议版本 4 中设置 IP 地址为 192.168.1.100 并确定。

| 1_本地连接 属性                                               | Internet 协议                               | 义版本 4 (TCP/IPv4) 属性                                | ି <del>।</del>    |
|---------------------------------------------------------|-------------------------------------------|----------------------------------------------------|-------------------|
| 网络  共享                                                  | 常规                                        |                                                    |                   |
| 连接时使用:                                                  |                                           |                                                    | 助指派的 IP 设置。否则,    |
| 🔮 Realtek PCIe FE Family Controller                     |                                           | 网络杀统官理贝处获得道言                                       | 出)If 设立。          |
|                                                         | □                                         | 获得 IP 地址@)                                         |                   |
|                                                         | ● 使用                                      | 下面的 IP 地址(S): ———————————————————————————————————— |                   |
| ☑ ■ Microsoft 网络客户端                                     | IP 地打                                     | ut(I):                                             | 192 .168 . 1 .100 |
| ☑ ➡ YMWWARE Dridge frotocol ☑ ➡ QoS 数据包计划程序             | = 子网擁                                     | <b>码</b> (U):                                      | 255 .255 .255 .0  |
| ☑ 圓Microsoft 网络的文件和打印机共享 ☑ ▲ Internet 协议版本 6 (TCP/IPr6) | 默认网                                       | 关@):                                               | 192 .168 . 1 . 1  |
| <ul> <li>✓ Internet 协议版本 5 (GCP/IPv4)</li> </ul>        | - Dia Dia Dia Dia Dia Dia Dia Dia Dia Dia | <br>获得 DNS 服务器地址(B)                                |                   |
|                                                         | ● 使用                                      | 下面的 DNS 服务器地址 @                                    | ):                |
| 安装 (20) 卸载 (2) 属性 (8)                                   | 首选 I                                      | DNS 服务器(P):                                        | 2 2 2             |
|                                                         | 备用 I                                      | DNS 服务器(A):                                        | 2 2 B             |
| 101711°。该你还是款从的门球网络协议,它提供往不同的相互连接的网络上的通讯。               | □ 退3                                      | 出时验证设置(L)                                          | 高級 (⊻)            |
| 确定取测                                                    |                                           |                                                    | 确定即消              |

图 11 运行固化的范例 step7

|                      | 标题                                  | 文档编号      | 版本 页          |
|----------------------|-------------------------------------|-----------|---------------|
| vincence             | SWORD4.0 入门指导手册                     | XD_UG100  | 1. 1 13 of 50 |
| XIIIGDEIIG           | 作者                                  | 修改日期      |               |
|                      | Cyril Li                            | 2018/3/29 | 公升            |
| Committee @ 2010 Vin | - Davis Ivan All states seasons and |           |               |

运行网络版 comlink,在开始菜单中运行 comlink-e 应用程序。

| comlink-e   |      |  |
|-------------|------|--|
| 🛃 comlink-e |      |  |
| 🔓 comlink-u | Dell |  |
| Digilent    |      |  |
| Futuremark  | 2/19 |  |
| Git         | 网片   |  |

在连接 IP 处输入 192.168.1.10, 按"通过网络连接 Sword"。

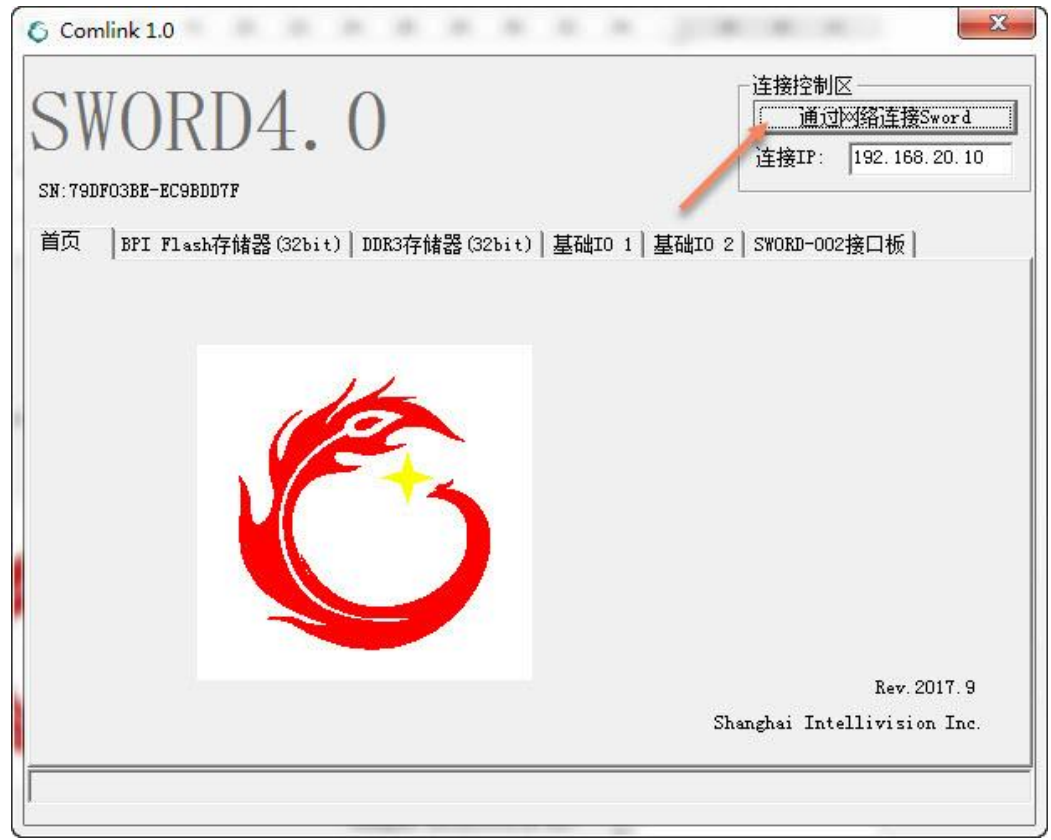

#### 图 13 运行固化的范例 step9

|            | 标题              | 文档编号      | 版本页           |
|------------|-----------------|-----------|---------------|
| vinencoc   | SWORD4.0 入门指导手册 | XD_UG100  | 1. 1 14 of 50 |
| XIIIGDEIIG | 作者              | 修改日期      |               |
|            | Cyril Li        | 2018/3/29 | 公廾            |
| a          |                 |           |               |

应用程序正常连接到 SWORD4.0 开发板后,会在左上角显示开发板类型和当前板的 SN

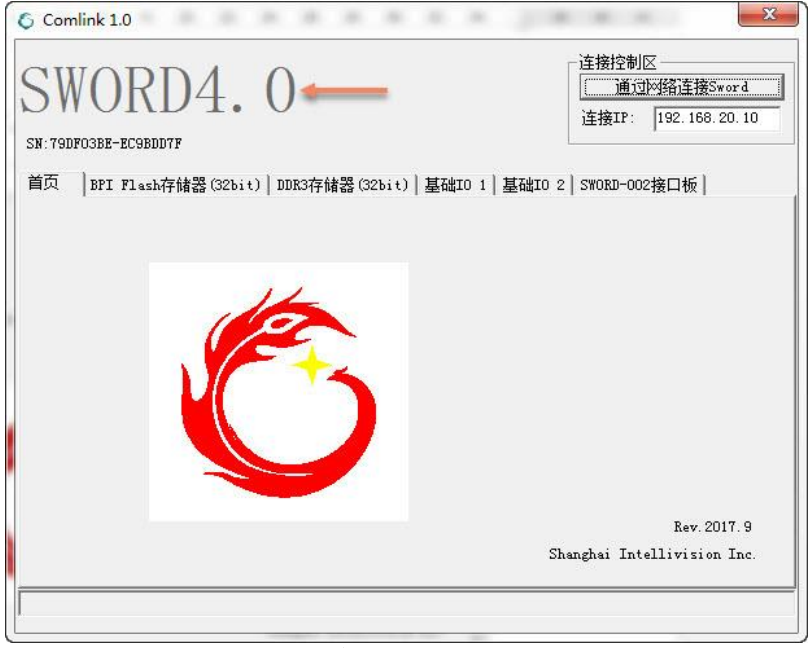

图 14 运行固化的范例 step10

程序有多个功能选项卡,"BPI Flash **存储器 (32bit )**"选项卡可以控制板上并连成 32 位的两块 BPI Flash 芯片设备。按"选择文件打开"输入要写入 Flash 的数据文件,比如 "C:\sword4.0\test220587.jpg"。

| SW                                       | ORD4                                   | 0              |           | ─ 连接控制区<br>─────通过网络连接Sword |
|------------------------------------------|----------------------------------------|----------------|-----------|-----------------------------|
| 211                                      | UND I.                                 |                |           | 连接IP: 192.168.20.10         |
| N:79DFO                                  | )3BE-EC9BDD7F                          |                |           | L                           |
| 鈵                                        | BPI Flash存储器(32bit)                    | DDR3存储器(32bit) | 基础I01 基础: | IO 2   SWORD-002接口板         |
|                                          |                                        |                |           |                             |
| Г                                        | 写入到BPI Flash                           |                |           |                             |
|                                          | C:\SWORD4.0\test22                     | 20587. ipg     |           |                             |
|                                          |                                        |                |           | 写入数据                        |
|                                          | Weide A. S. S. S. A. A. A. A. A. S. S. | _              |           |                             |
| Ē                                        | 从BPI Flash读出                           |                |           |                             |
|                                          | <b></b>                                |                |           |                             |
|                                          | 」<br>洗择文件保存                            | 读出长度0          | Byte      | 读出数据                        |
|                                          |                                        |                |           |                             |
| 1.1.1.1.1.1.1.1.1.1.1.1.1.1.1.1.1.1.1.1. |                                        |                |           |                             |
| 1                                        |                                        |                |           |                             |
| L                                        |                                        |                |           |                             |

图 15 运行固化的范例 step11

|            | 标题              | 文档编号      | 版本 页          |
|------------|-----------------|-----------|---------------|
| vincococ   | SWORD4.0 入门指导手册 | XD_UG100  | 1. 1 15 of 50 |
| XIIIGDEIIG | 作者              | 修改日期      | *1            |
|            | Cyril Li        | 2018/3/29 | 公廾            |
| a          | D 1 1 1 1 1 1 1 |           |               |

按 "**写入数据**"程序会把选中的文件通过网口发送到 SWORD4.0 板。请等待十秒左 右。传输完成后在 comlink 的状态区会有 "**BPI 写入完成**"的提示。

| Com           | nlink 1.0                                   |                    |              | ×                  |
|---------------|---------------------------------------------|--------------------|--------------|--------------------|
| SV<br>SN: 79D | VORD4.                                      | 0                  |              | 连接控制区<br>          |
| 首页            | BPI Flash存储器(32bit                          | )   DDR3存储器(32bit) | 基础10 1   基础1 | 0 2   SWORD-002接口板 |
|               | 写入到BPI Flash<br>C:\SWORD4.0\test2<br>选择文件打开 | 20587. jpg         |              | 三乙数据               |
|               |                                             | 读出长度0              | Byte         | 读出数据               |
| BPI写入         | 完成                                          |                    |              |                    |

图 16 运行固化的范例 step12

读出 Flash 内容并保存到文件与写入 Flash 类似,但需要手动设置读出数据长度,这 里设置为和写入文件一致,文件名输入一个不存在的文件,比如 "C:\SWORD4.0\out.jpg"

| S Comlink 1.0                  |                   | 1000                   |
|--------------------------------|-------------------|------------------------|
| SWORD4 0                       |                   | ─ 连接控制区<br>通过网络连接Sword |
| SWORDT. U                      |                   |                        |
| 首页 BPI Flash存储器(32bit) DDR3存储器 | (32bit) 基础IO 1 基码 | 诎IO 2│SWORD-002接口板│    |
| 「写入到BPI Flash                  |                   | ]                      |
| C:\SWORD4.0\test220587.jpg     |                   |                        |
| 选择文件打开                         |                   | 写入数据                   |
| 从BPI Flash读出                   |                   |                        |
| C:\SWORD4.0\out.jpg            |                   |                        |
| 选择文件保存 读出长度                    | 220587 Byte       | 读出数据                   |
|                                | -                 |                        |
|                                |                   |                        |
| PT写入完成                         |                   |                        |
|                                |                   |                        |

图 17 运行固化的范例 step13

|          | 标题              | 文档编号      | 版本 页          |
|----------|-----------------|-----------|---------------|
| xingdeng | SWORD4.0 入门指导手册 | XD_UG100  | 1. 1 16 of 50 |
|          | 作者              | 修改日期      | *1            |
|          | Cyril Li        | 2018/3/29 | 公廾            |
| a        | D 1 AU 1 1 1    |           |               |

按"读出数据"程序会从 SWORD4.0 传输数据到 PC 并不断更新状态区的传输状态。 请等待十秒左右。

| 6 Comlink 1.0                                                                       | X                                                                                       |
|-------------------------------------------------------------------------------------|-----------------------------------------------------------------------------------------|
| SWORD4.0<br>SN: 79DF03BE-EC9BDD7F<br>首页 BPI Flash存储器(32bit) DDR3存储器(32bit) 基础IO 1 ] | 连接控制区         通过网络连接Sword         连接IP:       192.168.20.10         基础IO 2 SWORD-002接口板 |
| 写入到BPI Flash<br>C:\SWORD4.0\test220587.jpg<br>选择文件打开                                |                                                                                         |
| 从BPI Flash读出<br>C:\SWORD4.0\out.jpg<br>选择文件保存 读出长度 220587 Byte                      | 〔漢出教選〕                                                                                  |

图 18 运行固化的范例 step14

#### 传输完成后会弹出"文件写入完成"提示。

| SWORD/                   | 0                             | ─_连接控制区<br>通过网络连接Sword |
|--------------------------|-------------------------------|------------------------|
| SWUND4.                  | 0                             |                        |
| SN: 79DF03BE-EC9BDD7F    |                               |                        |
| 首页   BPI Flash存储器(32bit) | DDR3存储器(32bit) 基础IO 1 基础:     | IO 2   SWORD-002接口板    |
|                          | comlink_e                     | 1                      |
| 「写入到BPI Flash            |                               |                        |
| C:\SWORD4_0\test22       |                               |                        |
| 选择文件打开                   |                               | 写入数据                   |
|                          |                               |                        |
| —从BPI Flash读出———         | 确定                            |                        |
| C:\SWORD4.0\out.jp       |                               |                        |
| 选择文件保存                   | 读出长度 <mark>220587 Byte</mark> | 读出数据                   |
|                          |                               |                        |
|                          |                               |                        |
|                          |                               |                        |
| ∮输完成:220587 byte         |                               |                        |

图 19 运行固化的范例 step15

|          | 标题              | 文档编号      | 版本页           |  |
|----------|-----------------|-----------|---------------|--|
| xingdeng | SWORD4.0 入门指导手册 | XD_UG100  | 1. 1 17 of 50 |  |
|          | 作者              | 修改日期      |               |  |
|          | Cyril Li        | 2018/3/29 | 公廾            |  |
|          |                 |           |               |  |

选项卡 DDR3 存储器(32bit ) 是对 SWORD4.0 的 DDR3 内存的读写控制,与 Flash 类似。暂时不对 DDR3 存储器操作。

| 6 Comlink 1.0                  | 100                 |                |             | ×              |
|--------------------------------|---------------------|----------------|-------------|----------------|
| SWORD4 0                       |                     |                | 连接控制[<br>通过 | ⊠<br>网络连接Sword |
|                                |                     |                | 连接IP:       | 192.168.20.10  |
|                                | ₩\$\$ (201 : μ ) ++ |                |             | abour 1        |
| 首贞   BPI Flash存储器(32bit) DDK34 | 子陌裔(3261t)   是·     | 础IO 1   基础IO 2 | SWORD-002   | 2接山板           |
|                                |                     |                |             |                |
| 「写入到DDR3                       |                     |                |             |                |
|                                |                     |                | 1           | 220000         |
| 选择文件打开                         |                     |                | _写〉         | 数据             |
| 从DDR3读出                        |                     |                |             |                |
|                                |                     |                |             |                |
| 选择文件保存读                        | 出长度                 | Byte           | 读出          | 齿数据            |
|                                |                     |                |             |                |
|                                |                     |                |             |                |
|                                |                     |                |             |                |
| TS和J元D以、ZZUDOI DYTE            |                     |                |             |                |

图 20 运行固化的范例 step16

选项卡 "**基础 IO 1**" 控制 SWORD4.0 的 16 个绿色 LED 和 16 个拨码开关,在 LED 控制区点按钮,板上对应的 LED 会相应变化。

|                                                          | - 连接控制区                            |
|----------------------------------------------------------|------------------------------------|
| SWURD4. U                                                | 道辺网络建接5word<br>连接IP: 192.168.20.10 |
| SN: 79DF03BE-EC9BDD7F                                    | 1                                  |
| 首页   BPI Flash存储器(32bit)  DDR3存储器(32bit) 基础IO_1  基础IO    | )2   SWORD-002接口板                  |
|                                                          |                                    |
| ┌ LED控制区 (LD15~LD0) ———————————————————————————————————— |                                    |
|                                                          |                                    |
|                                                          |                                    |
| 15 14 13 12 11 10 9 8 7 6 5                              | 4 3 2 1 0                          |
|                                                          |                                    |
|                                                          |                                    |
|                                                          | T                                  |
| 0000_0000_0000(点击刷新)                                     |                                    |
|                                                          |                                    |
| 任約字時-2005a7 beta                                         |                                    |
| 13 相対方域、220001 りりてき                                      |                                    |

图 21 运行固化的范例 step17

|            | 标题              | 文档编号      | 版本 页          |
|------------|-----------------|-----------|---------------|
| vincococ   | SWORD4.0 入门指导手册 | XD_UG100  | 1. 1 18 of 50 |
| XIIIGDEIIG | 作者              | 修改日期      |               |
|            | Cyril Li        | 2018/3/29 | 公升            |
| a          |                 |           |               |

拨码开关的变化不会自动传输到 PC 端程序,按"**拨码开关状态区**"的按钮可以获得当前拨码开关状态。

| 6 Comlink 1.0                                                     | ×                                           |
|-------------------------------------------------------------------|---------------------------------------------|
| SWORD4. 0                                                         | 连接控制区<br>通过网络连接Sword<br>连接IP: 192.168.20.10 |
| 首页   BFI Flash存储器 (32bit)   DDR3存储器 (32bit) 基础10 1   基础10 2  <br> | SWORD-002接口板<br>0 0 1 1<br>3 2 1 0          |
| - 拨码开关状态区 005₩15~D5₩0)<br>                                        |                                             |

图 22 运行固化的范例 step18

选项卡"基础 IO 2"控制 7 段数码管和两个三色交通灯,修改数字串并按"刷新数 码管",数字串的内容会显示在 SWORD4.0 上。

| x                       |
|-------------------------|
| 连接控制区<br>               |
| SWORD-002接口板            |
| 0<br><u>刷</u> 新交通灯<br>0 |
|                         |

图 23 运行固化的范例 step19

|            | 标题                                | 文档编号      | 版本页           |
|------------|-----------------------------------|-----------|---------------|
| vincococ   | SWORD4.0 入门指导手册                   | XD_UG100  | 1. 1 19 of 50 |
| XIIIGDEIIG | 作者                                | 修改日期      |               |
|            | Cyril Li                          | 2018/3/29 | 公廾            |
| C          | - Developed All states are served |           |               |

三色交通灯用 0~7 的数字表示亮灭,比如 5 表示红、蓝亮,绿灭,2 表示绿亮,红、蓝灭。用"刷新交通灯"更新 SWORD4.0 的三色灯亮灭。

| Comlink 1.0                                      | ×                     |
|--------------------------------------------------|-----------------------|
| SWORD4 0                                         | 连接控制区<br>通过网络连接Sword  |
| SN: 79DF03BE-EC9BDD7F                            | 连接IP: 192.168.20.10   |
| 首页   BPI Flash存储器(32bit)   DDR3存储器(32bit)   基础IO | 1 基础IO 2 SWORD-002接口板 |
| ┌7段数码管控制区────────────────────────────────────    |                       |
| 456789Ab                                         |                       |
|                                                  | 刷新交通灯                 |
| 刷新数码管                                            |                       |
|                                                  |                       |
| <b>徒約宁</b> 式-200527 beta                         |                       |
| 14 HBACHAG-CCOCOL BY CC                          |                       |

图 24 运行固化的范例 step20

通过这个工具,可以对 SWORD4.0 大部分设备进行测试。全部操作结束后请关闭 SWORD4.0 电源。

## 2.2 用 coml ink1.0 串口版测试 SWORD4.0

下载 bit 文件需要 Vivado 支持,请自行安装 Vivado2014.4 或更新版本。

|            | 标题              | 文档编号      | 版本 页          |
|------------|-----------------|-----------|---------------|
| vincence   | SWORD4.0 入门指导手册 | XD_UG100  | 1. 1 20 of 50 |
| XIIIGDEIIG | 作者              | 修改日期      |               |
|            | Cyril Li        | 2018/3/29 | 公升            |
|            |                 |           |               |

## 连接 12V 电源到开发板。

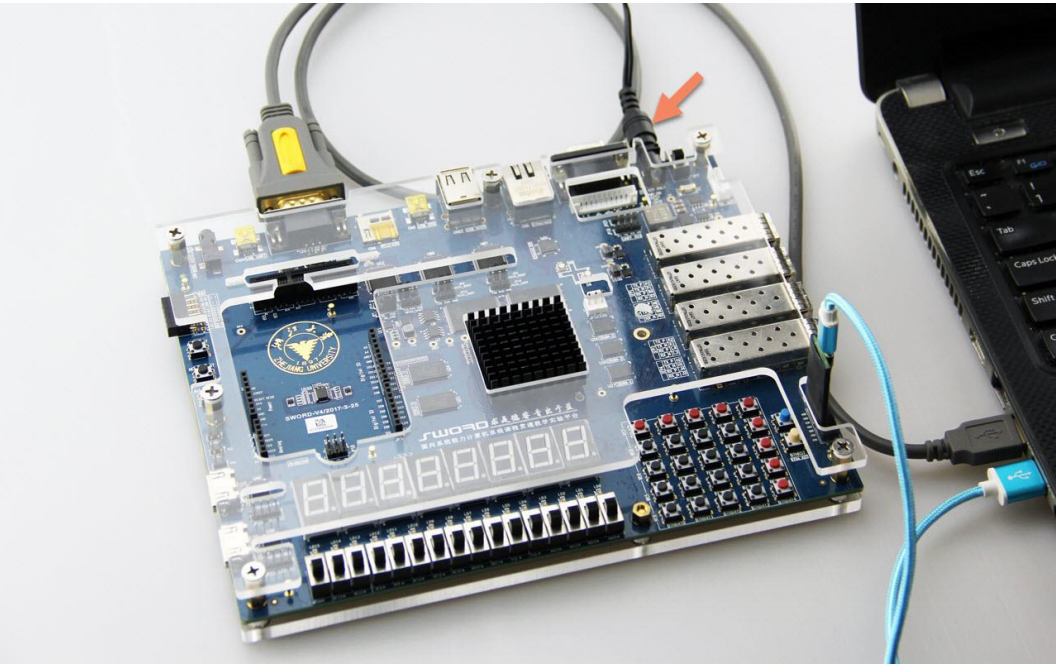

#### 图 25 下载 bit 运行范例 step1

#### 连接 JTAG-USB 下载器到开发板。

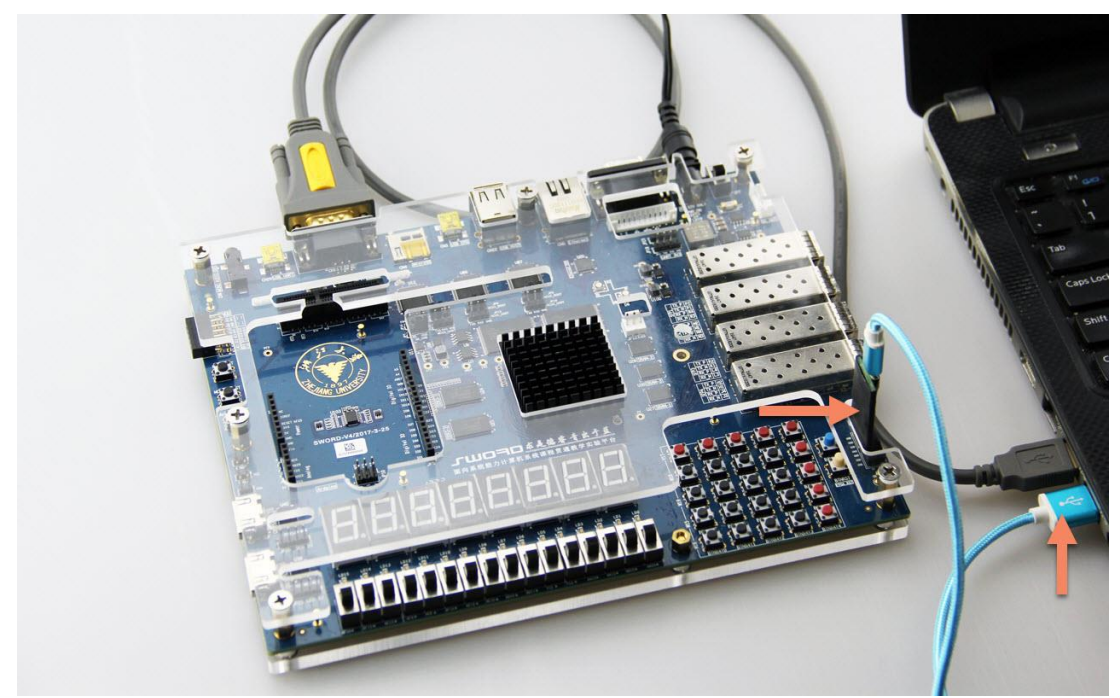

#### 图 26 下载 bit 运行范例 step2

|            | 1               |           |               |
|------------|-----------------|-----------|---------------|
|            | 标题              | 文档编号      | 版本页           |
| vincococ   | SWORD4.0 入门指导手册 | XD_UG100  | 1. 1 21 of 50 |
| XIIIGDEIIG | 作者              | 修改日期      |               |
|            | Cyril Li        | 2018/3/29 | 公开            |
| C          |                 |           |               |

## 连接 DB9 串口和 PC。

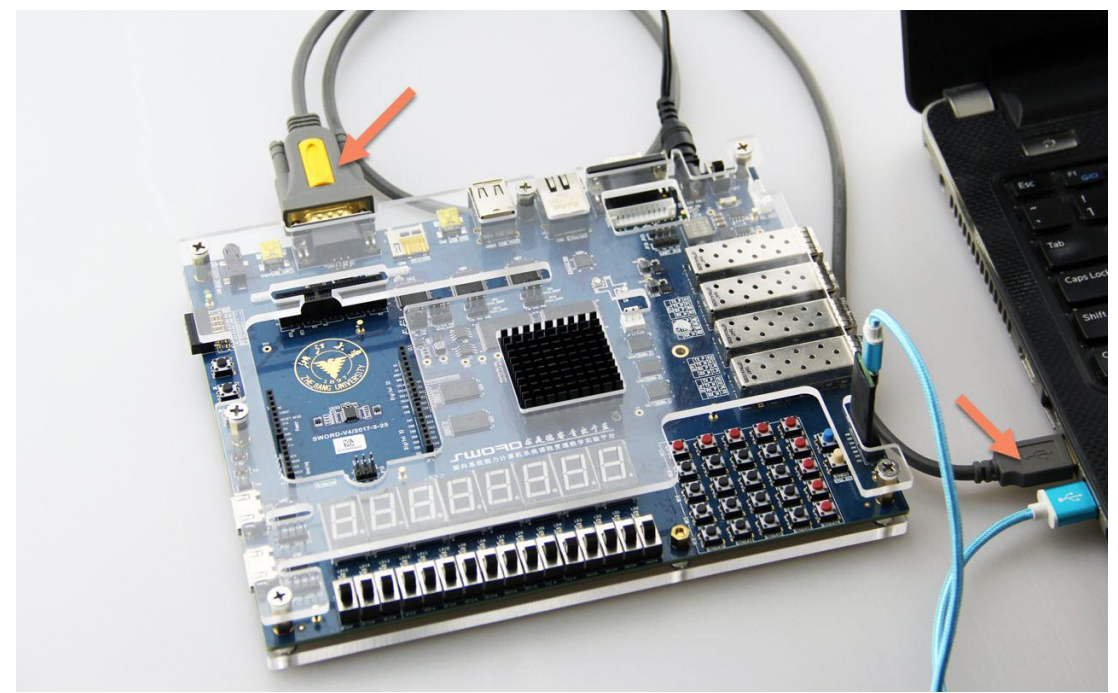

图 27 下载 bit 运行范例 step3

## 开启 SWORD4.0 电源。

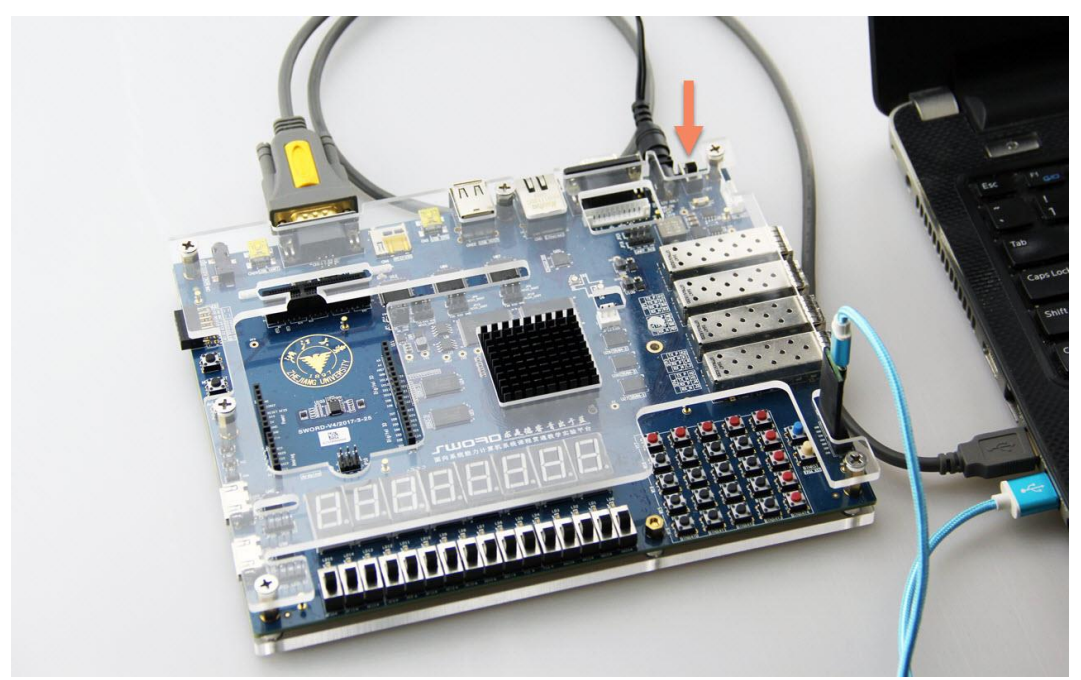

#### 图 28 下载 bit 运行范例 step4

|            | 标题              | 文档编号      | 版本 页 |          |
|------------|-----------------|-----------|------|----------|
| vincococ   | SWORD4.0 入门指导手册 | XD_UG100  | 1.1  | 22 of 50 |
| XIIIGDEIIG | 作者              | 修改日期      |      | *1*      |
|            | Cyril Li        | 2018/3/29 |      | 公廾       |
| a          | D 1 AU 1 1 A    |           |      |          |

#### 运行 Vivado 软件。

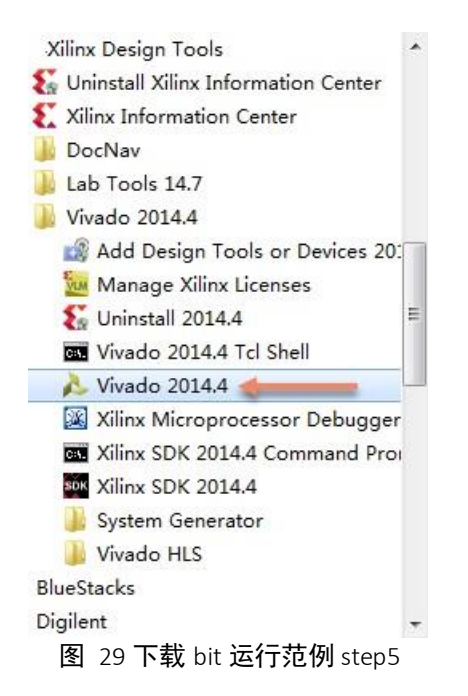

#### 打开"Hardware Manager"

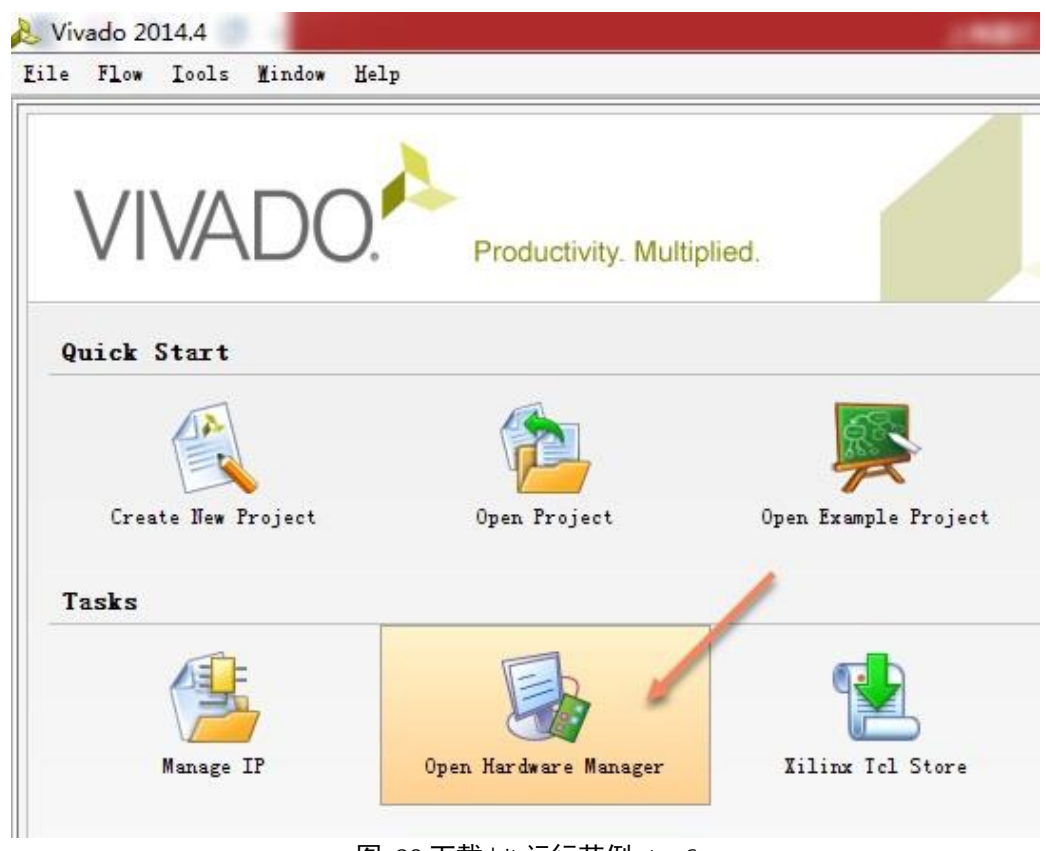

图 30 下载 bit 运行范例 step6

|                       | 标题                            | 文档编号      | 版本 页          |
|-----------------------|-------------------------------|-----------|---------------|
| vincococ              | SWORD4.0 入门指导手册               | XD_UG100  | 1. 1 23 of 50 |
| XIIIGDEIIG            | 作者                            | 修改日期      | *1            |
|                       | Cyril Li                      | 2018/3/29 | 公升            |
| Convright @ 2019 Ving | Dong Inc. All rights recorved |           |               |

#### 点击"Open target"

| Viv    | ado 20      | 14.4    | 7.1      | W: 1 1            |         |          |         |   |                    |
|--------|-------------|---------|----------|-------------------|---------|----------|---------|---|--------------------|
| Life   | Lait        | LOM     | Toors    | findow 1          | ayout y | rew Terl | ,       | - | 1.000 GL 11. 1.000 |
| ar ic  | <u>, 10</u> | OI I    |          |                   | Ser:    | al I/O A | nalyzer | • |                    |
| Har d  | ware I      | lanage  | r - unco | nnected           |         |          |         |   |                    |
| () N   | o hard      | ware ta | rget is  | open. <u>Oper</u> | target  |          |         |   |                    |
| Har dy | ware        |         |          |                   | -       | - 2 ×    |         |   |                    |
| 0. :   | E 🚔         |         |          |                   | 1110.18 |          |         |   |                    |
|        |             |         |          | ( Terres          |         |          | 7       |   |                    |
| llame  | Sta         | tus     |          |                   |         |          |         |   |                    |
|        |             |         |          |                   |         |          |         |   |                    |
|        |             |         |          |                   |         |          |         |   |                    |
|        |             |         |          |                   |         |          |         |   |                    |
|        |             |         |          |                   |         |          |         |   |                    |
| Prope  | erties      |         |          |                   |         | ΞĿΥ      |         |   |                    |

图 31 下载 bit 运行范例 step7

## 使用"Auto Connect"自动连接到 SWORD4.0

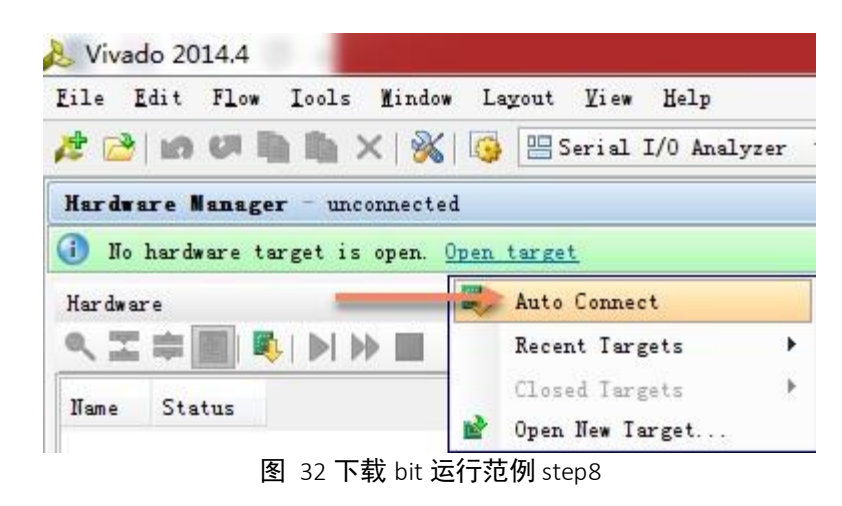

|                       | 标题                              | 文档编号      | 版本 页    |       |
|-----------------------|---------------------------------|-----------|---------|-------|
| vincococ              | SWORD4.0 入门指导手册                 | XD_UG100  | 1. 1 24 | of 50 |
| XIIIGDEIIG            | 作者                              | 修改日期      | - 14    |       |
|                       | Cyril Li                        | 2018/3/29 | 公式      | 廾     |
| Copyright © 2018 Xing | Deng, Inc. All rights reserved. |           |         |       |

在 xc7k325t\_0 上按右键,选择"Program Device"

| Hardware                                             |               |                                                  |
|------------------------------------------------------|---------------|--------------------------------------------------|
| < < ⇒ < < > < < < < < < < < < < < < < <              |               |                                                  |
| Name                                                 |               | Status                                           |
| Iocalhost (1) Icalhost (1) Icalhost (1) Icalhost (1) | 300081        | Connecte<br>(1) Open                             |
| = 😵 xc7k325t_0 (1)                                   | <u></u> []] } | fardware Device Properties Ctrl+E                |
| < [                                                  | 🧼 F           | rogram Device. 🦛                                 |
| Hardware Device Properties                           | 🥏 F           | lefresh Device                                   |
| ← →                                                  | ( <b>S</b> )  | Add Configuration Memory Device                  |
|                                                      | E             | <pre>Soot from Configuration Memory Device</pre> |
| Name: xc7k325t_0<br>Part: xc7k325t                   | F             | 'rogram BBR Key<br>lear BBR Key                  |
| General Properties                                   | F             | 'rogram eFUSE Registers<br>                      |

图 33 下载 bit 运行范例 step9

选择 comlink\_uart.bit 并用 "Program" 键下载到 SWORD4.0 中

| Select a bitstream ;<br>optionally select a<br>the bitstream progr | programming file and download it to your hardware device. You can<br>debug probes file that corresponds to the debug cores contained is<br>amming file. | a 衤 |
|--------------------------------------------------------------------|----------------------------------------------------------------------------------------------------|-----|
| Bitstre <u>a</u> m file:<br>Debug probes file:                     | C:/SWORD4.0/comlink_uart.bit                                                                                                    |     |

图 34 下载 bit 运行范例 step10

|                       | 标题                                | 文档编号      | 版本 页          |
|-----------------------|-----------------------------------|-----------|---------------|
| vincococ              | SWORD4.0 入门指导手册                   | XD_UG100  | 1. 1 25 of 50 |
| XIIIGDEIIG            | 作者                                | 修改日期      | *1            |
|                       | Cyril Li                          | 2018/3/29 | 公廾            |
| Commission @ 2010 Vin | - Developed All states are served |           |               |

这是一个使用 DB9 串口与 PC 应用程序互动的范例,成功下载后数码管全显示 "O"。

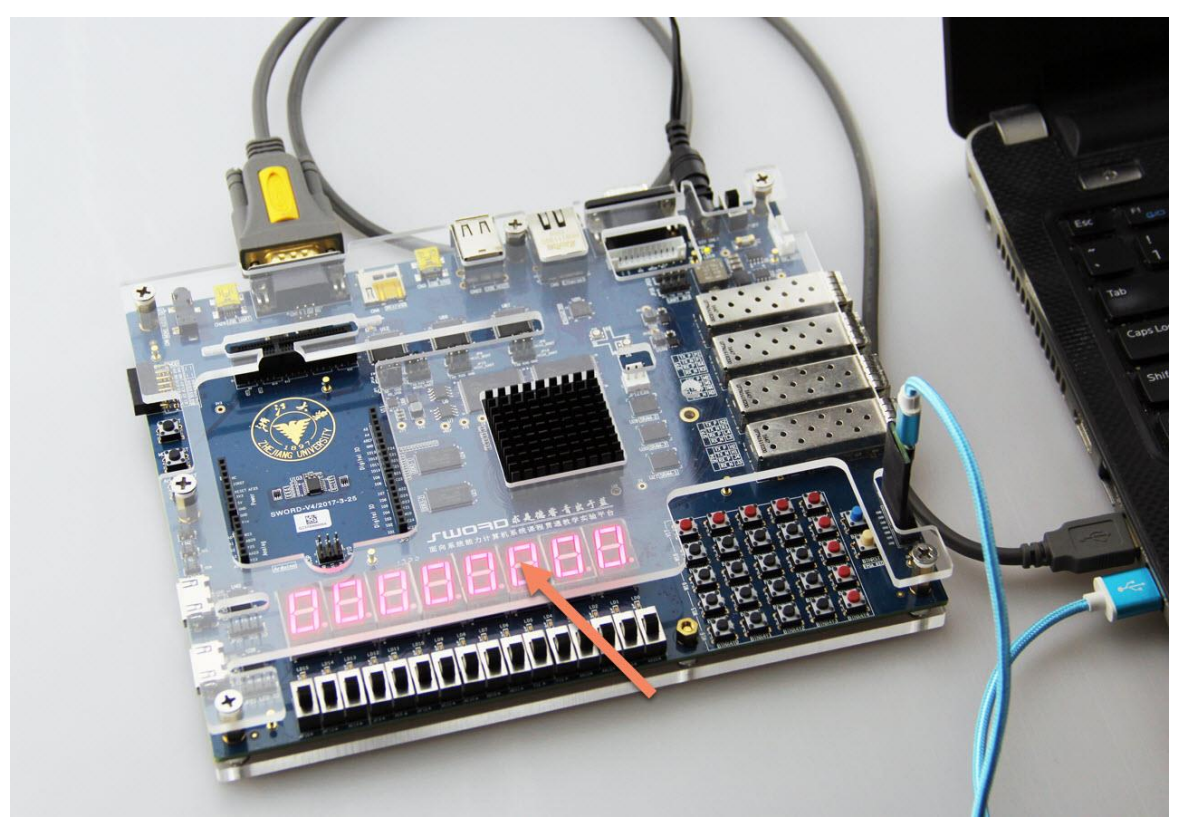

图 35 下载 bit 运行范例 step11

运行串口版 comlink,在开始菜单中运行 comlink-u 程序。

| comlink-u   |        |  |
|-------------|--------|--|
| 🧞 comlink-u |        |  |
| Digilent    | Dell   |  |
| Futuremark  | منهبخت |  |
| Git         | 又怕     |  |
| HofoSetup   | 图片     |  |

图 36 下载 bit 运行范例 step12

| xingdeng | 标题              | 文档编号      | 版本 页          |  |
|----------|-----------------|-----------|---------------|--|
|          | SWORD4.0 入门指导手册 | XD_UG100  | 1. 1 26 of 50 |  |
|          | 作者              | 修改日期      |               |  |
|          | Cyril Li        | 2018/3/29 | 公廾            |  |
|          |                 |           |               |  |

在"连接控制区"选择 SWORD4.0 的**串口**。有多个串口时选择连接开发板后多出的串口。

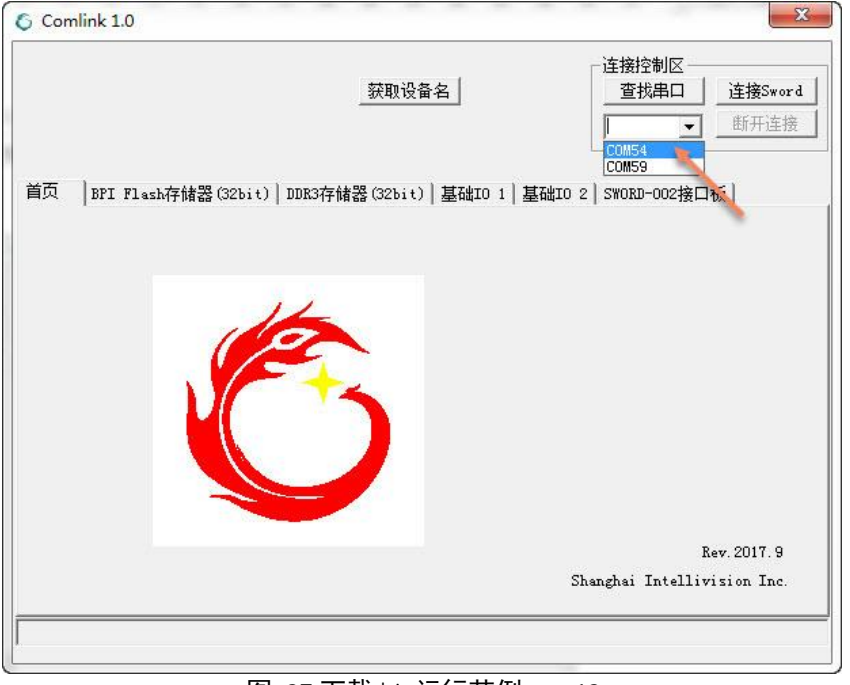

图 37 下载 bit 运行范例 step13

#### 按 "**连接 Sword**"

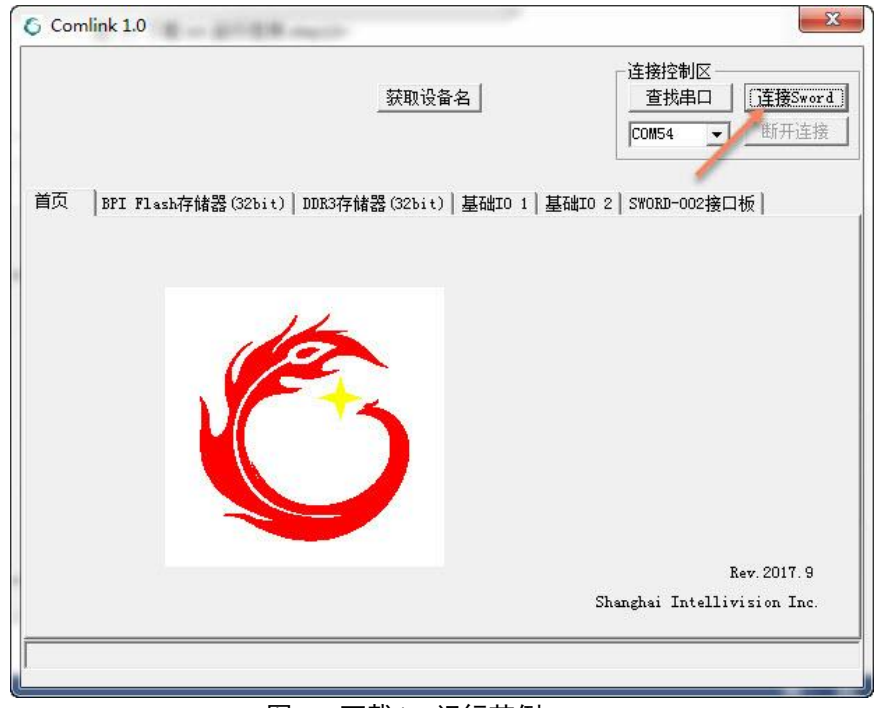

图 38 下载 bit 运行范例 step14

| xingdeng | 标题              | 文档编号      | 版本页           |
|----------|-----------------|-----------|---------------|
|          | SWORD4.0 入门指导手册 | XD_UG100  | 1. 1 27 of 50 |
|          | 作者              | 修改日期      |               |
|          | Cyril Li        | 2018/3/29 | 公升            |
| C        |                 |           |               |

与网络版 (comlink\_eth)不同,串口版需要手动按"获取设备名"才能得到开发板信息。之后板卡信息 SWORD4.0 和 SN 将显示在左上角。

| 🖇 Comlink 1.0                                           | ×                                     |
|---------------------------------------------------------|---------------------------------------|
| SWORD4. 0 原取设备名]<br>SN: 79DF03BE-EC9BDD7F               | 连接控制区<br>查找串口 连接Sword<br>COM54 ▼ 断开连接 |
| 首页   BPI Flash存储器(32bit)   DDR3存储器(32bit)   基础IO 1   基础 | 10 2 SWORD-002接口板                     |
|                                                         |                                       |
|                                                         |                                       |
|                                                         |                                       |
|                                                         |                                       |
|                                                         |                                       |
|                                                         |                                       |
|                                                         |                                       |
|                                                         | Rev. 2017. 9                          |
|                                                         | Shanghai Intellivision Inc.           |
|                                                         |                                       |
|                                                         |                                       |

图 39 下载 bit 运行范例 step15

Comlink 串口版与网络版的功能是一样的,只是速度慢很多,按 "DDR3 存储器"选项卡传输文件。选择文件,比如 "C:\sword4.0\test116068.jpg"。

| Comlink 1.0                                                  | terms to see to                  |                          | ×                                                                        |
|--------------------------------------------------------------|----------------------------------|--------------------------|--------------------------------------------------------------------------|
| SWORD4.<br>SN: 79DF03BE-EC9BDD7F<br>首页   BPI Flash存储器 (32bit | <ul> <li> <del> </del></li></ul> | 名】<br> <br>基础I0 1   基础I0 | <b>连接控制区</b> 查找串□ <b>ご</b> 0054 <b>ご</b> 0054 <b>郎开连接 2</b> SWORD-002接口板 |
| - 写入到DDR3                                                    | 16068. jpg                       |                          | 写入数据                                                                     |
| 从DDRS读出<br>」<br>选择文件保存                                       | 读出长度0                            | Byte                     | 读出数据                                                                     |
|                                                              |                                  |                          |                                                                          |

图 40 下载 bit 运行范例 step16

|            | 标题              | 文档编号      | 版本页           |
|------------|-----------------|-----------|---------------|
| vincococ   | SWORD4.0 入门指导手册 | XD_UG100  | 1. 1 28 of 50 |
| XIIIGDEIIG | 作者              | 修改日期      | *1            |
|            | Cyril Li        | 2018/3/29 | 公廾            |
| a          | D 1 1 1 1 1 1   |           |               |

Copyright  $\ensuremath{\mathbb{C}}$  2018 XingDeng, Inc. All rights reserved.

按 "**写入数据**" 发送数据到 SWORD4.0 的 DDR3 , **请等待十几秒** , 传输完成后状态区 "数据传输" 后面的长度于选择要写入的文件一致。

| Comlink 1.0                                               | X            |
|-----------------------------------------------------------|--------------|
| SWORD4.0  获取设备名」 SN: 79DF03BE-EC9BDD7F                    | <b>连接控制区</b> |
| 首页   BFI Flash存储器(32bit) DDR3存储器(32bit)   基础IO 1   基础IO 2 | SWORD-002接口板 |
| 写入到DDR3<br>C:\SWORD4.O\test116068.jpg<br>选择文件打开           |              |
| 从DDR3读出————————————————————————————————————               |              |
| 选择文件保存 读出长度 Byte                                          | 读出数据         |
|                                                           |              |

图 41 下载 bit 运行范例 step17

同样选择读出到文件,文件名使用不存在的文件如 "C:\SWROD4.0\out1.jpg",数据 长度填写入的文件的长度。

| 6 Comlink 1.0                                                                                 | X                                                                                    |
|-----------------------------------------------------------------------------------------------|--------------------------------------------------------------------------------------|
| SWORD4.0 获取设备名<br>SN: 79DF03BE-EC9BDD7F<br>首页   BPI Flash存储器(32bit) DDR3存储器(32bit) 基础IO 1   基 | 连接控制区         查找串口       连接Sword         COM54       断开连接         础IO 2 SWORD-002接口板 |
| - 写入到DDR3<br>[C:\SWORD4.0\test116068.jpg<br>选择文件打开]                                           |                                                                                      |
| MUDISQLL<br>C:\SWORD4.0\out1.jpg<br>透祥文住保存<br>读出长度116068 Byte                                 | 读出数据                                                                                 |

图 42 下载 bit 运行范例 step18

|            | 标题                   | 文档编号      | 版本 页          |
|------------|----------------------|-----------|---------------|
| vincococ   | SWORD4.0 入门指导手册      | XD_UG100  | 1. 1 29 of 50 |
| XIIIGDEIIG | 作者                   | 修改日期      |               |
|            | Cyril Li             | 2018/3/29 | 公升            |
| a          | <b>D I AII I I I</b> |           |               |

Copyright  $\ensuremath{\mathbb{C}}$  2018 XingDeng, Inc. All rights reserved.

上海星灯智能科技有限公司

按"读出数据"开始传输,请等待十几秒。

| 6 Comlink 1.0                                        | ×                |
|------------------------------------------------------|------------------|
| SWORD4.0 获取设备名<br>SN: 79DF03BE-EC9BDD7F              | 连接控制区<br>查找串□    |
| 百穴   BPI Flash存储器(32bit) 」DUK3存储器(32bit) 基础IO 1 基础IO | 2   SWORD-002接口板 |
| 写入到DDR3<br>C:\SWORD4.0\test116068.jpg<br>选择文件打开      | 写入数据             |
|                                                      |                  |
| C:\SWORD4.0\out1.jpg                                 |                  |
| 选择文件保存 读出长度 116068 Byte                              | [] 英田数据_]        |
| 传输完成:14336 bvte                                      | -                |
| Listing marine sector Streep                         |                  |

图 43 下载 bit 运行范例 step19

文件传输成功完成后弹出提示"**文件写入完成**"。

| SWORD4. (                                    | <b>获</b> 取设备名           | <b>连接控制区</b> 查找串口 <b>正</b> 接Sword <b>匹0M54</b> |
|----------------------------------------------|-------------------------|------------------------------------------------|
| 卣页 │BPI Flash存储器(32bit) Ⅰ                    | DDR3存储器(32bit) 基础IO 1 ] | 基础IO 2   SWORD-002接口板                          |
| -写入到DDR3                                     | comlink_u               |                                                |
| C:\SWORD4.O\test11606<br>选择文件打开              | 文件写入完成                  | 写入数据                                           |
| —从DDR3读出———————————————————————————————————— | 确定                      |                                                |
| C:\SWORD4.0\out1.jpg<br>选择文件保存               | 读出长度116068 Byte         | 读出数据                                           |
|                                              |                         |                                                |

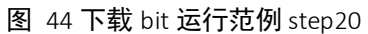

|            | 标题              | 文档编号      | 版本 页          |
|------------|-----------------|-----------|---------------|
| vincococ   | SWORD4.0 入门指导手册 | XD_UG100  | 1. 1 30 of 50 |
| XIIIGDEIIG | 作者              | 修改日期      |               |
|            | Cyril Li        | 2018/3/29 | 公廾            |

Copyright © 2018 XingDeng, Inc. All rights reserved.

全部操作结束后请关闭 SWORD4.0 电源。

# 3. 用 VIVADO 建立 LED 控制工程

# 3.1 建立新工程

打开 Vivado2014.4 开发工具。

| Xilinx Design Tools                   | * |
|---------------------------------------|---|
| 🍒 Uninstall Xilinx Information Center |   |
| Σ Xilinx Information Center           |   |
| 📙 DocNav                              |   |
| 🍌 Lab Tools 14.7                      |   |
| 🝌 Vivado 2014.4                       |   |
| 🕼 Add Design Tools or Devices 20:     |   |
| 🐱 Manage Xilinx Licenses              |   |
| 🕈 Uninstall 2014.4                    | Ш |
| Vivado 2014.4 Tcl Shell               |   |
| 🚴 Vivado 2014.4 📹 🚃                   |   |
| 🔀 Xilinx Microprocessor Debugger      |   |
| Xilinx SDK 2014.4 Command Pro         |   |
| Xilinx SDK 2014.4                     |   |
| 🍌 System Generator                    |   |
| 퉬 Vivado HLS                          |   |
| BlueStacks                            |   |
| Digilent                              | - |
| 图 45 建立 Vivado 工程 step                | 1 |

用"Create New Project"创建新工程。

| Vivado 2014.4          |                       | 1996                 |
|------------------------|-----------------------|----------------------|
| IE FLOW [OOIS Mindow F | leib                  |                      |
| VIVADC                 | Productivity. Multip  | lied.                |
| Quick Start            | /                     |                      |
| Create New Project     | Open Project          | Open Example Project |
| Tasks                  |                       |                      |
| Manage IP              | Open Hardware Manager | Xilinx Icl Store     |
|                        | 图 46 建立 Vivado 工程 ste | ep2                  |

|                       | 标题                            | 文档编号      | 版本 页          |
|-----------------------|-------------------------------|-----------|---------------|
| vincococ              | SWORD4.0 入门指导手册               | XD_UG100  | 1. 1 31 of 50 |
| XIIIGDEIIG            | 作者                            | 修改日期      |               |
|                       | Cyril Li                      | 2018/3/29 | 公开            |
| Convright @ 2019 Ving | Dong Inc. All rights reserved |           |               |

#### 选择"Next"

| New Project   | ×                                                                                                    |
|---------------|----------------------------------------------------------------------------------------------------|
| > New Project | Create a New Vivado Project<br>This wirard will guide you through the creation of a new project.<br>To create a Vivado project you will need to provide a name and a location for your<br>project files. Next, you will specify the type of flow you'll be working with Finally,<br>you will specify your project sources and choose a default part. |
|               | To continue, click Next.                                                                                                    |

图 47 建立 Vivado 工程 step3

#### 输入目标工程名 "hdl\_proj" 和位置 "C:/demo", 按 "Next" 继续

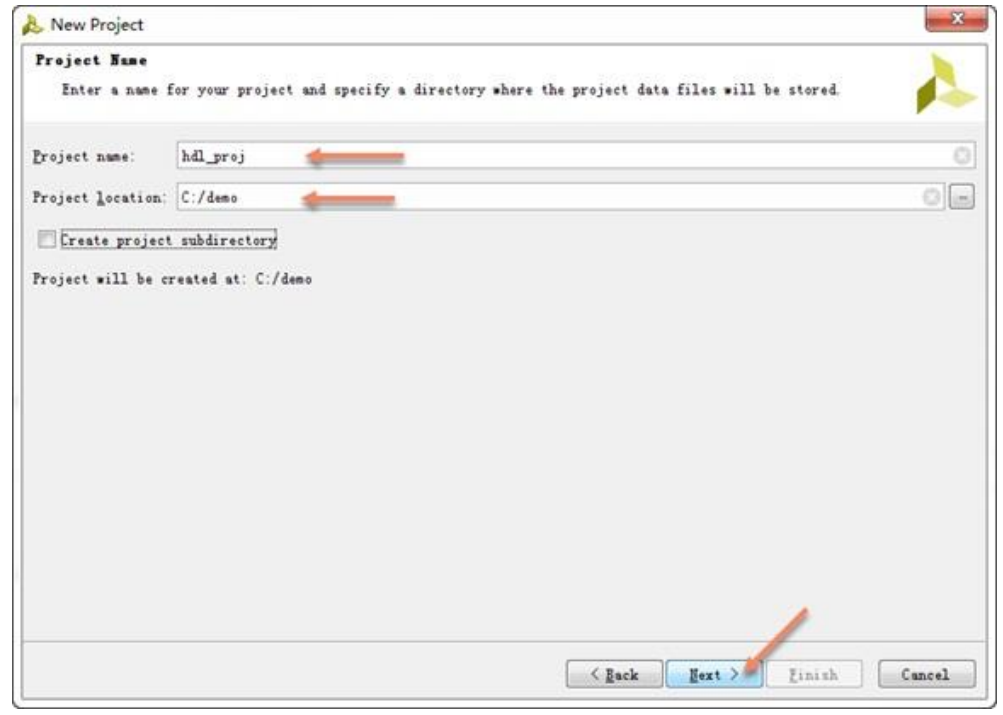

图 48 建立 Vivado 工程 step4

| 近な  | "No  | ·+"  | 444-5- |
|-----|------|------|--------|
| レリキ | ive. | Χί – | 地头     |

|                       | 标题                                | 文档编号      | 版本 页          |
|-----------------------|-----------------------------------|-----------|---------------|
| vincococ              | SWORD4.0 入门指导手册                   | XD_UG100  | 1. 1 32 of 50 |
| XIIIGDEIIG            | 作者                                | 修改日期      | *1            |
|                       | Cyril Li                          | 2018/3/29 | 公廾            |
| Comunicate @ 2010 Vin | - Down Inc. All simble second and |           |               |

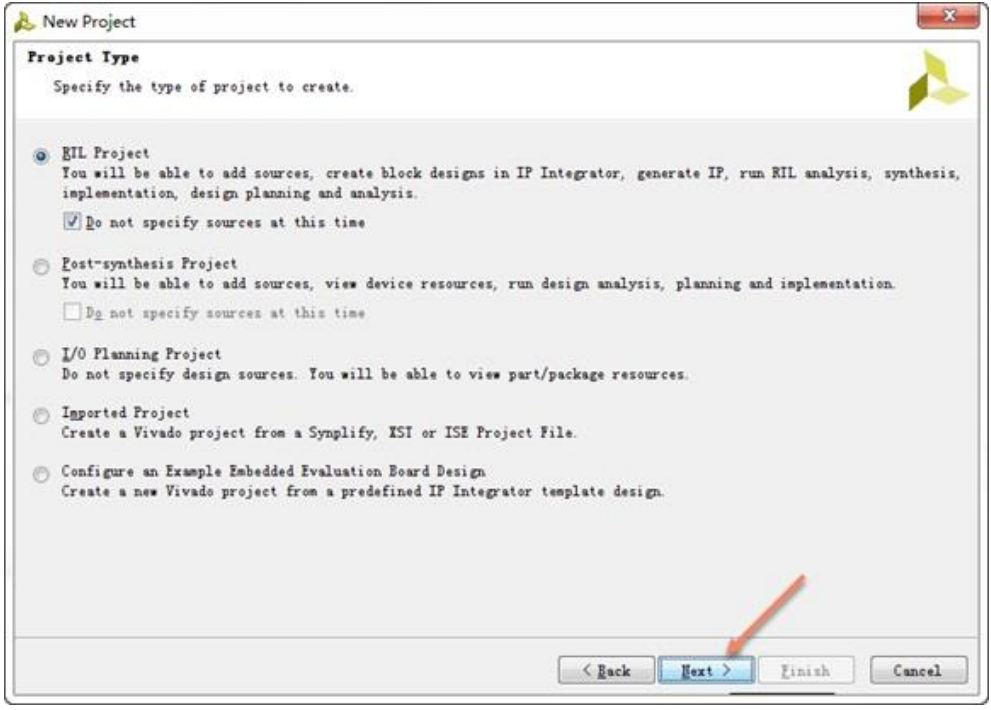

图 49 建立 Vivado 工程 step5

#### 找到并选择"xc7k325tffg676-2",点"Next"继续

| Product category:    | All              |                   | <b>*</b>        | Package                             | e:            | ffg676 👻        |                    |     |
|----------------------|------------------|-------------------|-----------------|-------------------------------------|---------------|-----------------|--------------------|-----|
| Family:              | Kintex-7 -       |                   |                 | Spee <u>d</u>                       | grade:        | -2 *            |                    |     |
| S <u>u</u> b-Family: | Kintex-7         |                   |                 | ▼ <u>I</u> emp gz                   | rade:         | All Remaining 🔻 |                    |     |
|                      |                  |                   | Reset Al        | 1 Filters                           |               |                 |                    |     |
| Search: Q.           |                  | ]                 |                 |                                     |               |                 |                    |     |
| Part                 | I/O 7in<br>Crant | Available<br>IOBs | LUT<br>Elements | FlipFlops                           | Block<br>RAMs | DSPs            | Gb<br>Transceivers | GTX |
| xc7k160tffg676-2     | 676              | 400               | 101400          | 202800                              | 325           | 600             | 8                  | 8   |
|                      |                  | 400               | 203800          | 407600                              | 445           | 840             | 8                  | 8   |
| * xc7k325tffg676-2   | 676              | 900               | 203000          | Contraction Contraction Contraction |               | had apply       |                    | 1   |

图 50 建立 Vivado 工程 step6

#### 点 "Finish" 结束

|                       | 标题                            | 文档编号      | 版本 页 |          |
|-----------------------|-------------------------------|-----------|------|----------|
| vincococ              | SWORD4.0 入门指导手册               | XD_UG100  | 1.1  | 33 of 50 |
| XIIIGDEIIG            | 作者                            | 修改日期      |      |          |
|                       | Cyril Li                      | 2018/3/29 |      | 公廾       |
| Comunicabt @ 2010 Vin | Dong Inc. All rights reconved |           |      |          |

#### 上海星灯智能科技有限公司

| \lambda New Project |                                                                                                    | × |
|---------------------|----------------------------------------------------------------------------------------------------|---|
|                     | New Project Summary                                                                                                    |   |
|                     | ① A new RIL project named 'hdl_projx' will be created.                                                                               |   |
|                     | ① The default part and product family for the new project:<br>Default Part: xo7k325tfg676-2<br>Product: Kintex-7<br>Family: Kintex-7 |   |
|                     | Package: ffg676<br>Speed Grade: -2                                                                                                   |   |
|                     |                                                                                                    |   |
|                     |                                                                                                    |   |
|                     |                                                                                                    |   |
| Å                   |                                                                                                    |   |
| VIVADO.             | To create the project, click Finish                                                                                                  |   |
|                     | ( <u>Back</u> <u>H</u> ext ) <u>Finish</u> Cancel                                                                                    |   |

图 51 建立 Vivado 工程 step7

#### 使用"Add Sources"增加新文件

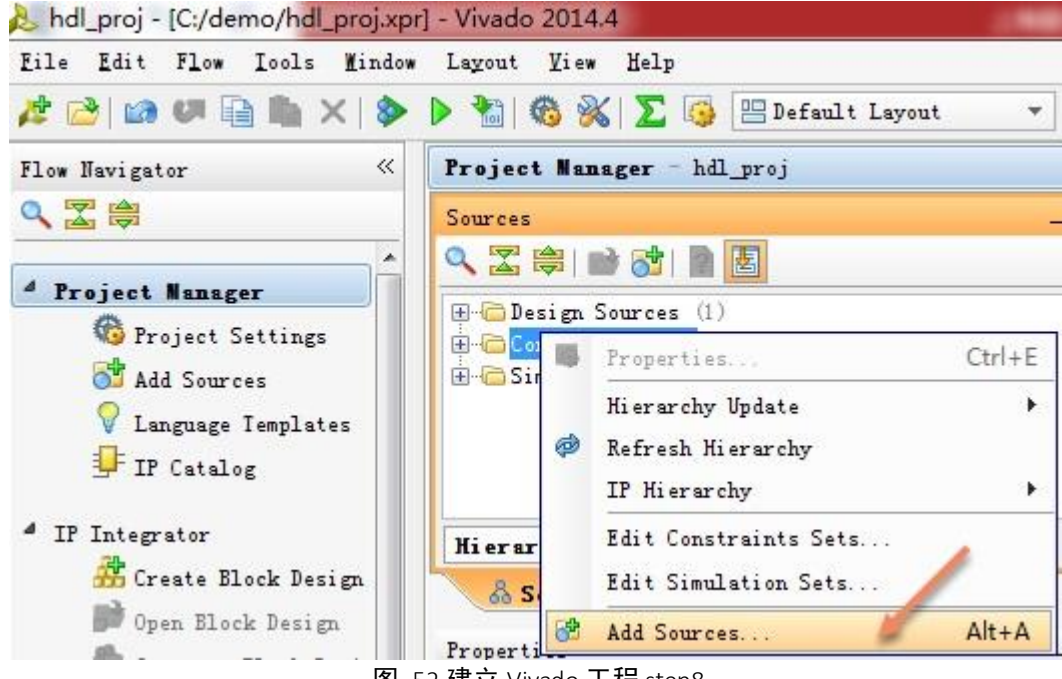

#### 图 52 建立 Vivado 工程 step8

|                       | 标题                                  | 文档编号      | 版本页           |
|-----------------------|-------------------------------------|-----------|---------------|
| vinencoc              | SWORD4.0 入门指导手册                     | XD_UG100  | 1. 1 34 of 50 |
| XIIIGDEIIG            | 作者                                  | 修改日期      |               |
|                       | Cyril Li                            | 2018/3/29 | 公廾            |
| Commission @ 2010 Vin | Developed and All states are served |           |               |

## 选择"Add or create constraints"并"Next"继续

| 🚴 Add Sources |                                                                                                    | and the second |
|---------------|----------------------------------------------------------------------------------------------------|----------------|
|               | Add Sources<br>This guides you through the process of adding and creating sources for your project<br>Add or greate constraints<br>Add or create design sources<br>Add or create gimulation sources<br>Add or create DSE sources<br>Add existing block design sources<br>Add guisting IP |                |
| VIVADO.       | To continue, click Beat                                                                                                    | mûnavî         |

图 53 建立 Vivado 工程 step9

## 选择"Create File"创建新文件

| Add Sources                                                                    |                                              |
|--------------------------------------------------------------------------------|----------------------------------------------|
| Add or Create Constraints<br>Specify or create constraint files for physical a | nd timing constraint to add to your project. |
| Specify constraint set: 📷 constra_1 (active)                                   | *                                            |
| Constraint File Location                                                       |                                              |
|                                                                                | -                                            |
|                                                                                | 4                                            |
|                                                                                |                                              |
|                                                                                |                                              |
|                                                                                |                                              |
|                                                                                |                                              |
|                                                                                |                                              |
|                                                                                |                                              |
|                                                                                | Court Tite                                   |
| Bag :                                                                          | Same line                                    |
| V Cogy constraints files into project                                          |                                              |
|                                                                                |                                              |
|                                                                                |                                              |

图 54 建立 Vivado 工程 step10

|                       | 标题                          | 文档编号      | 版本 页          |
|-----------------------|-----------------------------|-----------|---------------|
| vincence              | SWORD4.0 入门指导手册             | XD_UG100  | 1. 1 35 of 50 |
| XIIIGDEIIG            | 作者                          | 修改日期      |               |
|                       | Cyril Li                    | 2018/3/29 | 公廾            |
| Comunicate @ 2010 Vin | Dona Inc. All sights second |           |               |

## 创建名为"sword"的 xdc 文件

| Create a new co<br>to your project | onstraints file and add it<br>t | 1 |
|------------------------------------|---------------------------------|---|
| <u>F</u> ile type:                 | TTC TTC                         | ÷ |
| F <u>i</u> le name:                | sword                           | 0 |
| Fil <u>e</u> location:             | 🔂 《Local to Project》            | Ŧ |

图 55 建立 Vivado 工程 step11

#### 按 "Finish" 结束

| Add Sources                       |                                                                                                 | ×                   |
|-----------------------------------|-------------------------------------------------------------------------------------------------|---------------------|
| Add or Create (<br>Specify or cro | Constraints<br>eate constraint files for physical and timing constraint to add to your project. | 1                   |
| Specify constrain                 | nt set: 🛅 constra_1 (active) 👻                                                                  |                     |
| Constraint File                   | Location                                                                                        | +                   |
| s∎ord.xdc                         | (Local to Project)                                                                              | *                   |
| ☑ Cogy constrai                   | Add Files Create File<br>nts files into project                                                 | ) Linish der taurie |

图 56 建立 Vivado 工程 step12

|            | 标题              | 文档编号      | 版本 页          |
|------------|-----------------|-----------|---------------|
| vincence   | SWORD4.0 入门指导手册 | XD_UG100  | 1. 1 36 of 50 |
| XIIIGDEIIG | 作者              | 修改日期      |               |
|            | Cyril Li        | 2018/3/29 | 公廾            |
| C          |                 |           |               |

用"Add Sources"继续添加文件

| Eile Edit Flow Iools Hindow<br>🏂 🚵   🔊 🕼 🖬 👔 🦍 🗙   🔈                                                                               | Layout View Help 🚵 🔞 🐝 🔀 🎯 🔛 Default Layout                                                                                                    | - X * X     |
|----------------------------------------------------------------------------------------------------|----------------------------------------------------------------------------------------------------|-------------|
| Flow Navigator «                                                                                                    | Project Manager - hdl_proj                                                                                                    |             |
| Q 🔀 🛱                                                                                                    | Sources                                                                                                    | _ D & X     |
| <ul> <li>Project Manager</li> <li>Project Settings</li> <li>Add Sources</li> <li>Language Templates</li> <li>IP Catalog</li> </ul> | Constraint<br>Constraint<br>Constraint<br>Swor<br>Simulation<br>Simulation<br>Design Sources<br>Properties<br>Hierarchy Update<br>Refresh Hierarchy<br>IP Hierarchy | Ctrl+E<br>, |
| <ul> <li>IP Integrator</li> <li>Create Block Design</li> <li>Open Block Design</li> </ul>                                          | Hierarchy Lib<br>& Sources<br>Add Sources                                                                                                    | s           |

选择"Add or create design sources", 并按"Next"继续

| 🚴 Add Sources | x                                                                                                    |
|---------------|----------------------------------------------------------------------------------------------------|
|               | Add Sources<br>This guides you through the process of adding and creating sources for your project<br>Add or greate constraints<br>Add or create design sources<br>Add or create gimulation sources<br>Add or create DSP sources<br>Add existing block design sources<br>Add existing block design sources<br>Add gristing IP |
| VIVADO.       | Io continue, click Next<br>< Eack Hext > Einish Cancel                                                                                                    |

图 58 建立 Vivado 工程 step14

## 按 "Create File" 创建文件

|                        | 标题                            | 文档编号      | 版本 页          |
|------------------------|-------------------------------|-----------|---------------|
| vincococ               | SWORD4.0 入门指导手册               | XD_UG100  | 1. 1 37 of 50 |
| XIIIGDEIIG             | 作者                            | 修改日期      |               |
|                        | Cyril Li                      | 2018/3/29 | 公升            |
| Comunicate @ 2010 Ving | Dong Inc. All rights recorded |           |               |

| Add Source             | es :                           |                                 |                                  |                                                                   | ×                   |
|------------------------|--------------------------------|---------------------------------|----------------------------------|-------------------------------------------------------------------|---------------------|
| Add or Cres            | te Design :                    | Sources                         |                                  |                                                                   |                     |
| Specify H<br>new sourc | DL and netlin<br>e file on din | st files, or d<br>sk and add it | irectories con<br>to your projec | ning HDL and netlist files, to add to your project. Create a      | 2                   |
| Index                  | June                           | Library                         | Location                         |                                                                   | <b>+</b> ,<br>- ↑ ↓ |
| Scan and               | add RIL inclu                  | Add F<br>ide files into         | iles<br>project                  | Add Directories<br>Create File<br>Create File<br>在該曲上创建一个新的源文件,并添 | to Ref.             |
| Add source             | es from subdi                  | rectories                       |                                  | · · · · · · · · · · · · · · · · · · ·                             | 111220              |

图 59 建立 Vivado 工程 step15

## 创建名为"top"的 verilog 文件

| Create a new so<br>your project. | ource file and add it to |   |
|----------------------------------|--------------------------|---|
| <u>F</u> ile type:               | 😨 Verilog                | • |
| F <u>i</u> le name:              | top                      | 0 |
| Fil <u>e</u> location:           | 🔂 (Local to Project)     | Ŧ |

图 60 建立 Vivado 工程 step16

|            | 标题              | 文档编号      | 版本 页          |
|------------|-----------------|-----------|---------------|
| vinencoc   | SWORD4.0 入门指导手册 | XD_UG100  | 1. 1 38 of 50 |
| XIIIGDEIIG | 作者              | 修改日期      |               |
|            | Cyril Li        | 2018/3/29 | 公廾            |
| C          |                 |           |               |

#### 选择"Finish"结束

| Add Sou              | rces                 |                                   |                                            |                       |                                     |             | *           |
|----------------------|----------------------|-----------------------------------|--------------------------------------------|-----------------------|-------------------------------------|-------------|-------------|
| Add or Cr            | este De              | sign Sources                      |                                            |                       |                                     |             |             |
| Specify<br>new sou   | HDL and<br>rce file  | netlist files,<br>on disk and add | or directories cont<br>Lit to your project | aining MDL and netlis | t files, to add to your project. Cr | este s 🥖    | 2           |
| Index                | I'an e               | Library                           | Location                                   |                       |                                     |             | ÷,          |
| 0 I                  | top, v               | xil_defaultlib                    | (Local to Project>                         |                       |                                     |             | -<br>↑<br>↓ |
| ⊂Scan an<br>√Copy go | d add RI<br>wrces in | L include files<br>to project     | dd Files                                   | Add Directories       | Create File                         |             |             |
| 🗹 Add soy            | rces fro             | n subdirectories                  |                                            |                       |                                     |             |             |
|                      |                      |                                   |                                            |                       | Eack Bart > Lini                    | sh 🚽 🔂 inne |             |

图 61 建立 Vivado 工程 step17

如图 62 所示,将 "**dips**"、"**leds**" 等 Port Name 添加到 top 模块中,按 "**OK**" 让软 件自己生成代码

| r each port spec<br>MSB and LSB va<br>Ports with bla | ified:<br>lues will be<br>nk names will | i gno | ored u<br>t be w | nless it<br>ritten. | ts Bus | column is | checked |  |   |
|------------------------------------------------------|-----------------------------------------|-------|------------------|---------------------|--------|-----------|---------|--|---|
| dule Definition                                      |                                         |       |                  |                     |        |           |         |  |   |
| Module name: to                                      | op                                      |       |                  |                     |        |           |         |  | 0 |
| I/O Port Defini                                      | tions                                   |       |                  |                     |        |           |         |  |   |
| Port Name                                            | Directio                                | n     | Bus              | MSB                 | LSB    |           |         |  | + |
| dips                                                 | input                                   | •     | V                | 10                  | - 3    | 0         |         |  | - |
| leds                                                 | output                                  | •     |                  | 7                   | i i    | )         |         |  | 1 |
| red                                                  | output                                  | •     |                  | 0                   | - 11   |           |         |  | + |
| green                                                | output                                  | •     |                  |                     |        |           |         |  |   |
| blue                                                 | output                                  | ٠     |                  | 0                   |        |           |         |  |   |
|                                                      | input                                   | •     |                  |                     |        |           |         |  |   |
|                                                      |                                         |       |                  |                     |        |           |         |  |   |
|                                                      |                                         |       |                  |                     |        |           |         |  |   |
|                                                      |                                         |       |                  |                     |        |           |         |  |   |

图 62 建立 Vivado 工程 step18

#### 双击"top.v"打开代码文件

|            | 标题              | 文档编号      | 版本 页          |
|------------|-----------------|-----------|---------------|
| vincence   | SWORD4.0 入门指导手册 | XD_UG100  | 1. 1 39 of 50 |
| XIIIGDEIIG | 作者              | 修改日期      |               |
|            | Cyril Li        | 2018/3/29 | 公升            |
| C          |                 |           |               |

#### 上海星灯智能科技有限公司

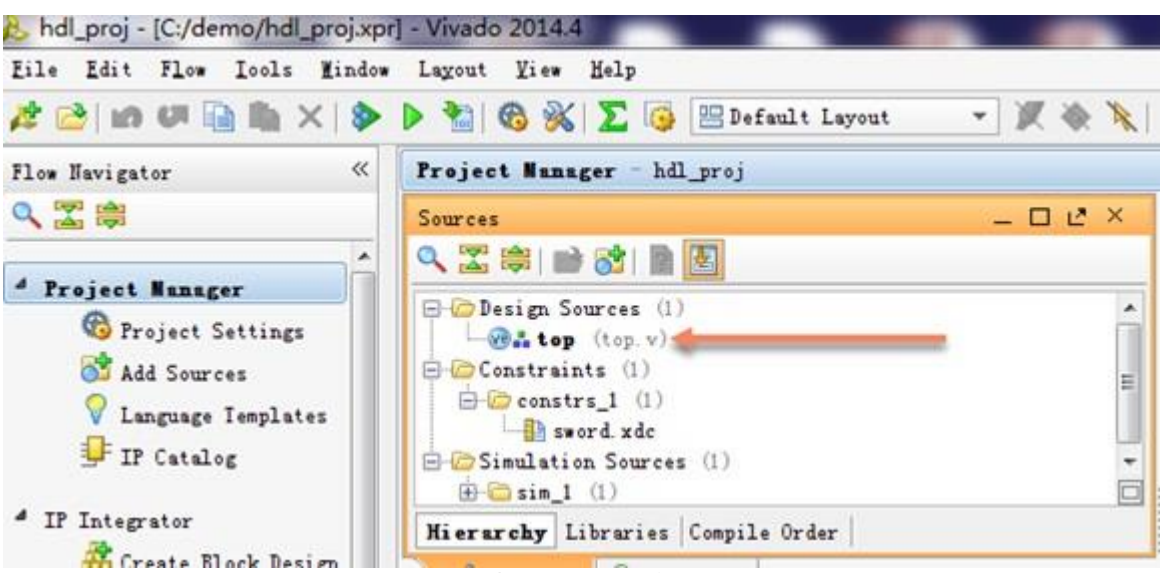

图 63 建立 Vivado 工程 step19

增加代码如图 64,完成功能。代码 "assign leds = dips[7:0];"表示把 8 位 dips 输入 信号连接到 leds 输出信号上, "assign"代码行以**分号结尾**。注意一定使用英文字符和 符号。

| Σ   | Pr | oject Summary 🗙 🔞 top. v * 🗙             | Ľ | × |
|-----|----|------------------------------------------|---|---|
|     | C: | :/demo/hdl_proj.srcs/sources_1/new/top.v |   |   |
| ra  | 21 | 1                                        |   | * |
| 0.7 | 22 | 2                                        |   |   |
| 2   | 23 | 3 module top (                           |   |   |
| 0   | 24 | 4 input [10:0] dips,                     |   |   |
|     | 25 | 5 output [7:0] leds,                     |   |   |
|     | 26 | 5 output red,                            |   |   |
| ×   | 27 | 7 output green,                          |   |   |
|     | 28 | 3 output blue                            |   |   |
|     | 29 | ə ):                                     |   |   |
|     | 30 |                                          |   |   |
|     | 31 | 1 assign leds = dips[7:0];               |   | Ε |
| đ   | 32 | 2 assign red = dips[10];                 |   |   |
| ð   | 33 | 3 assign green = dips[9];                |   |   |
|     | 34 | 4 assign blue = dips[8];                 |   |   |
| -   | 32 | 5 andmodula<br>∢                         | ۲ | Ŧ |

图 64 建立 Vivado 工程 step20

|          | 标题              | 文档编号      | 版本页           |
|----------|-----------------|-----------|---------------|
| xingdeng | SWORD4.0 入门指导手册 | XD_UG100  | 1. 1 40 of 50 |
|          | 作者              | 修改日期      |               |
|          | Cyril Li        | 2018/3/29 | 公廾            |
| C        |                 |           |               |

#### 按 "Save File" 保存文件

| Eile | Edit             | Flow             | Icols    | Mindow | Layo  |
|------|------------------|------------------|----------|--------|-------|
| 12   | New Pro          | ject             | 2        |        |       |
| 3    | Qpen Pr          | oject            |          |        |       |
|      | Open <u>R</u> e  | cent Pr          | roject   |        | +     |
|      | Op <u>e</u> n Ex | ample H          | Project  |        | ×.    |
|      | S <u>a</u> ve Pr | oject /          | ls       |        |       |
|      | Wri <u>t</u> e P | roject           | Icl      |        |       |
| Q.   | Arc <u>h</u> ive | Projec           | et       |        |       |
|      | <u>C</u> lose P  | roject           |          |        |       |
|      | Open Ch          | ec <u>k</u> poir | nt       |        |       |
|      | Open Re          | cent Cl          | neckpoin | t      | ×.    |
|      | <u>₩</u> rite C  | heckpoi          | nt       |        |       |
|      | New IP           | Loc <u>a</u> tio | on       |        |       |
|      | Qpen IP          | Locati           | on       |        |       |
|      | Open Re          | <u>c</u> ent Il  | · Locati | on     | ×.    |
|      | Ne <u>w</u> Fil  | e                |          |        |       |
|      | Open Fi          | le               |          | C      | trl+0 |
|      | Open Re          | cer. Ei          | ile      |        |       |
|      | Open I           | -XACT H          | ile      |        |       |
|      | Save Fi          | le               |          | С      | trl+S |
|      | Sa <u>v</u> e Fi | le As            | e.       |        |       |
|      | Save Al          | l Files          | 5        |        |       |

## 3.2 完成功能代码

#### 按 "Run Synthesis"

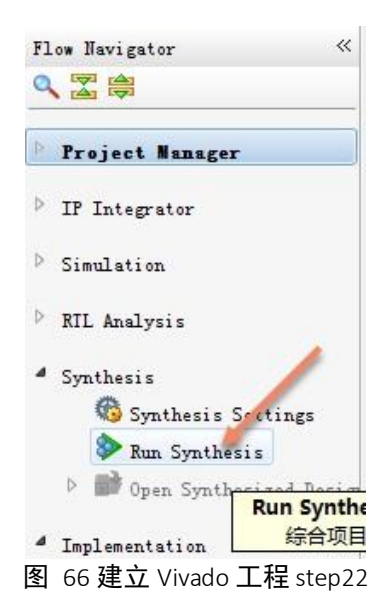

Synthesis 将持续几分钟,请耐心等待。Synthesis 结束后在弹出窗口按"Cancel"取消

|                       | 标题                             | 文档编号      | 版本 页          |
|-----------------------|--------------------------------|-----------|---------------|
| vincence              | SWORD4.0 入门指导手册                | XD_UG100  | 1. 1 41 of 50 |
| XIIIGDEIIG            | 作者                             | 修改日期      |               |
|                       | Cyril Li                       | 2018/3/29 | 公廾            |
| Comunicate @ 2010 Vin | Down Inc. All wights reconvert |           |               |

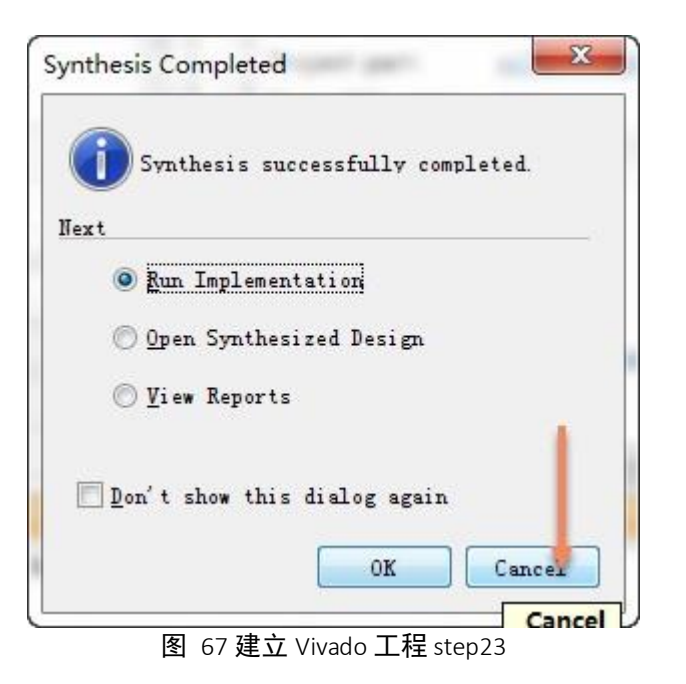

选择"Open Synthesized Design"

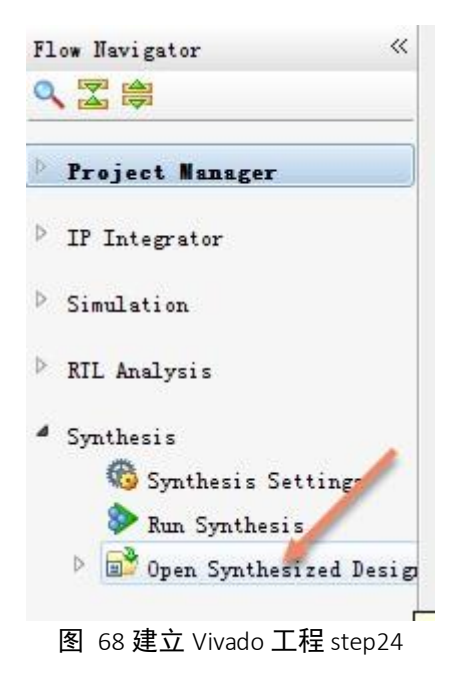

|                                                      | 标题              | 文档编号      | 版本 页          |  |  |
|------------------------------------------------------|-----------------|-----------|---------------|--|--|
| vinence                                              | SWORD4.0 入门指导手册 | XD_UG100  | 1. 1 42 of 50 |  |  |
| XIIIGDEIIG                                           | 作者              | 修改日期      |               |  |  |
|                                                      | Cyril Li        | 2018/3/29 | 公廾            |  |  |
| Copyright © 2018 XingDeng, Inc. All rights reserved. |                 |           |               |  |  |

从 Default Layout 切换到"I/O Planning"

| om Navigator «                       | Synthesized Design - xc7k160tffg676-2 | Befault Layout           |
|--------------------------------------|---------------------------------------|--------------------------|
| . 🖀 👼                                | Netlict                               |                          |
|                                      | netrist                               | Clock Planning           |
| Project Nanager                      | 🛣 🞢 🔣                                 | E Floorplanning<br>Debug |
| > IP Integrator                      | ⊕-☺ Nets (33) ⊕-☺ Leaf Cells (22)     | Save As New Layout       |
| Simulation                           |                                       | Reset Layout             |
| RIL Analysis                         |                                       |                          |
| Synthesis                            |                                       |                          |
| Synthesis Settings Run Synthesis     | & Sources 🔀 Netlist                   |                          |
| Synthesized Design Constraints Vizar | Properties                            | - 0 C ×                  |

## 图 69 建立 Vivado 工桯 step25

## 对比图 75 修改各信号的 Site 和 I/O Std

| Synthesized Design - xc7k325tffg676-2 (active) |           |               |            |     |          |      |           |   |
|------------------------------------------------|-----------|---------------|------------|-----|----------|------|-----------|---|
| /O Ports                                       |           |               |            |     |          |      |           |   |
| Name                                           | Direction | Neg Diff Pair | Site       |     |          | Bank | I/O Std   |   |
| 🖾 🖃 材 All ports (22)                           |           |               |            |     |          |      |           |   |
| 🔄 🚊 💁 dips (11)                                | IN        |               |            |     | V        | 33   | LVCM0S15* |   |
|                                                | IN        |               | AF12       |     | 1        | 33   | LVCM0S15* |   |
| 🛛 🖙 dips[9]                                    | IN        |               | AE12       |     | <b>V</b> | 33   | LVCM0S15* |   |
| 🔒 🛛 🕪 dips[8]                                  | IN        |               | AE10       |     | 1        | 33   | LVCM0S15* |   |
| dips[7]                                        | IN        |               | AD10       | v   | V        | 33   | LVCM0S15* |   |
|                                                | IN        |               | AD11       |     | 1        | 33   | LVCM0S15* |   |
|                                                | IN        |               | ¥12        |     | <b>V</b> | 33   | LVCM0S15* |   |
| ✓ dips[4]                                      | IN        |               | ¥13        |     | 1        | 33   | LVCM0S15* |   |
|                                                | IN        |               | AA12       | v   | V        | 33   | LVCM0S15* |   |
|                                                | IN        |               | AA13       |     | 1        | 33   | LVCM0S15* |   |
|                                                | IN        |               | AB10       |     | V        | 33   | LVCM0S15* |   |
|                                                | IN        |               | AA10       |     | V        | 33   | LVCM0S15* |   |
| 🚊 🗑 leds (8)                                   | OUL       |               |            |     | V        | 12   | LVCM0S33* |   |
|                                                | OUT       |               | W23        | v   | V        | 12   | LVCM0S33* |   |
|                                                | OUT       |               | AB26       | w   | V        | 12   | LVCM0S33* |   |
|                                                | OUT       |               | ¥25        |     | V        | 12   | LVCM0S33* |   |
|                                                | OUT       |               | AA23       | v   | V        | 12   | LVCM0S33* | v |
|                                                | OUT       |               | ¥23        | v   | 1        | 12   | LVCM0S33* |   |
|                                                | OUT       |               | ¥22        | w   | V        | 12   | LVCM0S33* |   |
|                                                | OUT       |               | AE21       |     | V        | 12   | LVCM0S33* |   |
|                                                | OUT       |               | AF24       | v   | V        | 12   | LVCM0S33* | v |
| Scalar ports (3)                               |           |               |            |     |          |      |           |   |
|                                                | OUT       |               | V22        | v   | <b>V</b> | 12   | LVCM0S33* |   |
| www.green                                      | OUT       |               | U22        |     | V        | 12   | LVCM0S33* |   |
| v red                                          | ουτ       |               | ▶ U21      | ~   | V        |      | LVCM0S33* |   |
|                                                | 冬         | 70 建立 Vivac   | lo 工程 ster | 026 |          |      |           |   |

## 按向下箭头,在下拉列表中选择内容。只设置"Site"和"I/O Std",其他保持不变

|            | 标题                                  | 文档编号      | 版本 页          |
|------------|-------------------------------------|-----------|---------------|
| vincococ   | SWORD4.0 入门指导手册                     | XD_UG100  | 1. 1 43 of 50 |
| XIIIGDEIIG | 作者                                  | 修改日期      | 11            |
|            | Cyril Li                            | 2018/3/29 | 公廾            |
| C          | - Davis Ivan All states seasons and |           |               |

|     |                                                                                 |                                                                                                    | _                                                                                                    |                                                                                                    |                                                                                                    |
|-----|---------------------------------------------------------------------------------|----------------------------------------------------------------------------------------------------|----------------------------------------------------------------------------------------------------|----------------------------------------------------------------------------------------------------|----------------------------------------------------------------------------------------------------|
| D   | Site                                                                            |                                                                                                    |                                                                                                    | I/O Std                                                                                                    |                                                                                                    |
|     |                                                                                 |                                                                                                    |                                                                                                    |                                                                                                    |                                                                                                    |
| IN  |                                                                                 | <b>V</b>                                                                                                    | 33                                                                                                    | LVCM0S15*                                                                                                    | Ŧ                                                                                                    |
| IN  | AF12 👻                                                                          | <b>V</b>                                                                                                    | 33                                                                                                    | LVCM0S15*                                                                                                    | Ŧ                                                                                                    |
| IN  | AE12 👻                                                                          | <b>V</b>                                                                                                    | 33                                                                                                    | LVCM0S15*                                                                                                    | Ŧ                                                                                                    |
| IN  | AE10 👻                                                                          | <b>V</b>                                                                                                    | 33                                                                                                    | LVCM0S15*                                                                                                    | Ŧ                                                                                                    |
| IN  | AD10 👻                                                                          | <b>V</b>                                                                                                    | 33                                                                                                    | LVCM0S15*                                                                                                    | Ŧ                                                                                                    |
| IN  | AD11 👻                                                                          | <b>V</b>                                                                                                    | 33                                                                                                    | LVCM0S15*                                                                                                    | Ŧ                                                                                                    |
| IN  | ¥12 👻                                                                           | <b>V</b>                                                                                                    | 33                                                                                                    | LVCM0S15*                                                                                                    | Ŧ                                                                                                    |
| IN  | ¥13 👻                                                                           | <b>V</b>                                                                                                    | 33                                                                                                    | LVCM0S15*                                                                                                    | Ŧ                                                                                                    |
| IN  | AA12 🔻                                                                          | <b>V</b>                                                                                                    | 33                                                                                                    | LVCM0S15*                                                                                                    | Ŧ                                                                                                    |
| IN  | AA13 👻                                                                          | <b>V</b>                                                                                                    | 33                                                                                                    | LVCM0S15*                                                                                                    | Ŧ                                                                                                    |
| IN  | AB10 👻                                                                          | <b>V</b>                                                                                                    | 33                                                                                                    | LVCM0S15*                                                                                                    | Ŧ                                                                                                    |
| IN  | AA10 👻                                                                          | <b>V</b>                                                                                                    | 33                                                                                                    | LVCM0S15*                                                                                                    | Ŧ                                                                                                    |
| OUL |                                                                                 | <b>V</b>                                                                                                    | 12                                                                                                    | LVCM0S33*                                                                                                    | Ŧ                                                                                                    |
| OUT | W23 👻                                                                           | <b>V</b>                                                                                                    | 12                                                                                                    | LVCM0S33*                                                                                                    | Ŧ                                                                                                    |
| OUL | AB26 👻                                                                          | <b>V</b>                                                                                                    | 12                                                                                                    | LVCM0S33*                                                                                                    | Ŧ                                                                                                    |
| OUT | ¥25 👻                                                                           | <b>V</b>                                                                                                    | 12                                                                                                    | LVCM0S33*                                                                                                    | Ŧ                                                                                                    |
| OUL | AA23 👻                                                                          | <b>V</b>                                                                                                    | 12                                                                                                    | LVCM0S33*                                                                                                    | Ŧ                                                                                                    |
| OUT | ¥23 👻                                                                           | <b>V</b>                                                                                                    | 12                                                                                                    | LVCM0S33*                                                                                                    | Ŧ                                                                                                    |
| OUL | ¥22 💌                                                                           | <b>V</b>                                                                                                    | 12                                                                                                    | LVCM0S33*                                                                                                    | Ŧ                                                                                                    |
| OUL | AE21 👻                                                                          | <b>V</b>                                                                                                    | 12                                                                                                    | LVCM0S33*                                                                                                    | Ŧ                                                                                                    |
| OUL | AF24 👻                                                                          | <b>V</b>                                                                                                    | 12                                                                                                    | LVCM0S33*                                                                                                    | Ŧ                                                                                                    |
| (3) |                                                                                 |                                                                                                    |                                                                                                    |                                                                                                    |                                                                                                    |
| OVT | V22 👻                                                                           | 1                                                                                                    | 12                                                                                                    | LVCM0S33*                                                                                                    | Ŧ                                                                                                    |
| OUL | U22 🔻                                                                           | 1                                                                                                    | 12                                                                                                    | LVCM0S33*                                                                                                    | Ŧ                                                                                                    |
| OUL | U21 🔻                                                                           | <b>V</b>                                                                                                    | 12                                                                                                    | LVCM0S33*                                                                                                    | w.                                                                                                    |
|     | D<br>IN<br>IN<br>IN<br>IN<br>IN<br>IN<br>IN<br>IN<br>IN<br>IN<br>IN<br>IN<br>IN | D Site<br>IN AF12<br>IN AF12<br>IN AF12<br>IN AE10<br>IN AD10<br>IN AD10<br>IN AD11<br>IN Y12<br>IN Y13<br>IN AA12<br>IN AA12<br>IN AA13<br>IN AA13<br>IN AA10<br>OUT AE10<br>OUT AE26<br>OUT Y25<br>OUT AE26<br>OUT Y22<br>OUT AE21<br>OUT AE21<br>OUT AE2 | D       Site           IN       AF12       V       V         IN       AF12       V       V         IN       AF10       V       V         IN       AF10       V       V         IN       AD10       V       V         IN       AD10       V       V         IN       AD11       V       V         IN       AD11       V       V         IN       AD11       V       V         IN       AD11       V       V         IN       AD11       V       V         IN       AD11       V       V         IN       AD11       V       V         IN       AA12       V       V         IN       AA13       V       V         IN       AA10       V       V         OUT       M23       V       V         OUT       AE26       V       V         OUT       AE21       V       V         OUT       AE21       V       V         OUT       V22       V       V         O | D       Site          IN       AF12       V       33         IN       AF12       V       33         IN       AF12       V       33         IN       AF10       V       33         IN       AF10       V       33         IN       AD10       V       33         IN       AD11       V       33         IN       AD11       V       33         IN       AD11       V       33         IN       AD11       V       33         IN       AD11       V       33         IN       AD11       V       33         IN       AD11       V       33         IN       AD11       V       33         IN       AD11       V       33         IN       AD10       V       33         IN       AA12       V       33         IN       AB10       V       33         OUT       AE26       V       12         OUT       AE26       V       12         OUT       AE21       V       12         OU | D       Site        I/O Std         IN       AF12       IN       33       LVCMOS15*         IN       AF12       IN       33       LVCMOS15*         IN       AE12       IN       33       LVCMOS15*         IN       AE10       IN       33       LVCMOS15*         IN       AE10       IN       33       LVCMOS15*         IN       AD10       IN       33       LVCMOS15*         IN       AD11       IN       33       LVCMOS15*         IN       AD11       IN       33       LVCMOS15*         IN       AD11       IN       33       LVCMOS15*         IN       AD11       IN       33       LVCMOS15*         IN       AD12       IN       33       LVCMOS15*         IN       AA12       IN       33       LVCMOS15*         IN       AA13       IN       33       LVCMOS15*         IN       AA10       IN       33       LVCMOS3*         OUT       W23       IN       12       LVCMOS3*         OUT       AB26       IN       12       LVCMOS3*         OUT       Y23 |

图 71 建立 Vivado 工程 step27

按"Save Constraints"保存

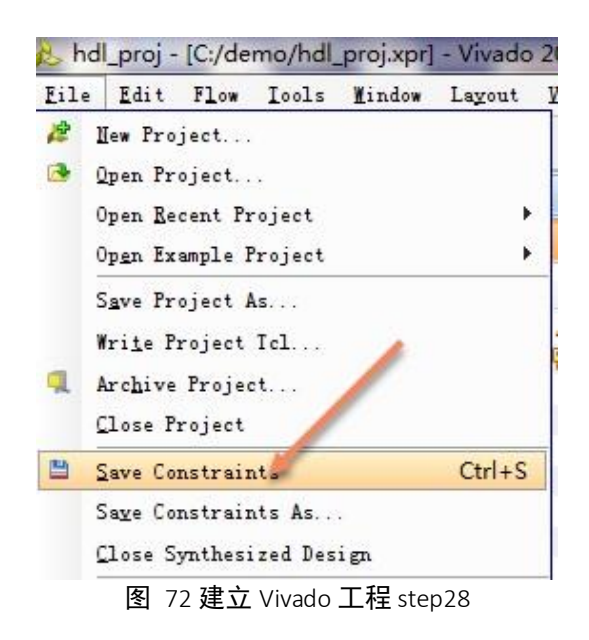

按 "**OK**"

|                      | 标题                               | 文档编号      | 版本 页          |
|----------------------|----------------------------------|-----------|---------------|
| vinencoc             | SWORD4.0 入门指导手册                  | XD_UG100  | 1. 1 44 of 50 |
| XIIIGDEIIG           | 作者                               | 修改日期      |               |
|                      | Cyril Li                         | 2018/3/29 | 公升            |
| Comuniant @ 2010 Vin | مصمح اسم فالبنا مامنة بمعمد سيمط |           |               |

#### 上海星灯智能科技有限公司

SWORD4.0 入门指导手册

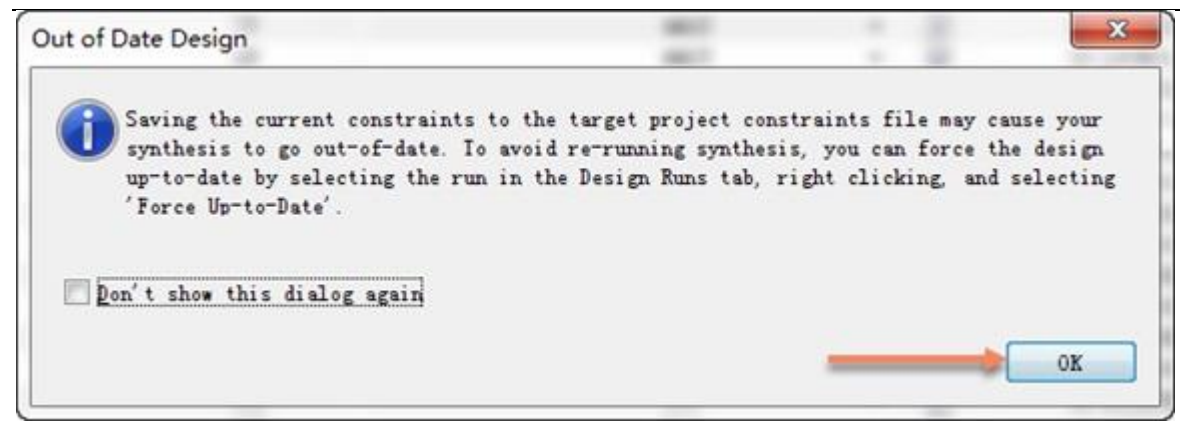

图 73 建立 Vivado 工程 step29

#### 选中 sword.xdc 按 "OK"

| reate a new file                      |  |
|---------------------------------------|--|
| File type:                            |  |
| File name:                            |  |
| Filg location: 🐻 (Local to Project) 👻 |  |
| elect an existing file                |  |
| Filg location: Cocal to Project>      |  |

图 74 建立 Vivado 工程 step30

## 3.3 完成工程

#### 按 "Generate Bitstream"

|            | 标题              | 文档编号      | 版本 页          |
|------------|-----------------|-----------|---------------|
| vincococ   | SWORD4.0 入门指导手册 | XD_UG100  | 1. 1 45 of 50 |
| XIIIGDEIIG | 作者              | 修改日期      |               |
|            | Cyril Li        | 2018/3/29 | 公升            |
| C          |                 |           |               |

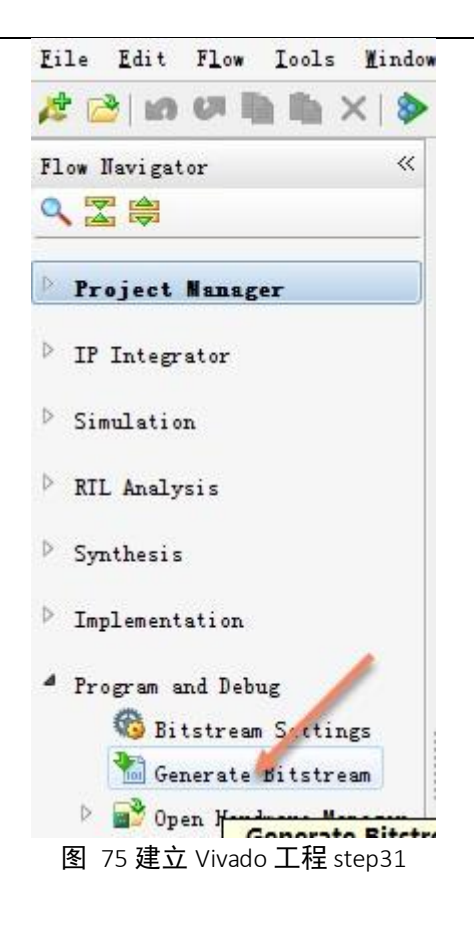

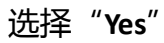

| Implementation Results Available                                | -                             |                                  |                           |           |
|-----------------------------------------------------------------|-------------------------------|----------------------------------|---------------------------|-----------|
| Pon't show this dialog again Interest and implementation result | s available.<br>t when implem | OK to launch :<br>mentation comp | implementation?<br>letes. | 'Generate |
|                                                                 |                               |                                  | Yes                       | No        |

#### 图 76 建立 Vivado 工程 step32

|            | 标题              | 文档编号      | 版本 页          |
|------------|-----------------|-----------|---------------|
| vincococ   | SWORD4.0 入门指导手册 | XD_UG100  | 1. 1 46 of 50 |
| XIIIGDEIIG | 作者              | 修改日期      | *1            |
|            | Cyril Li        | 2018/3/29 | 公廾            |
|            |                 |           |               |

整个 generate 过程**可能持续几分钟到十几分钟,请耐心等待**。Generate Bistream 结束后,选"**Cancel**"

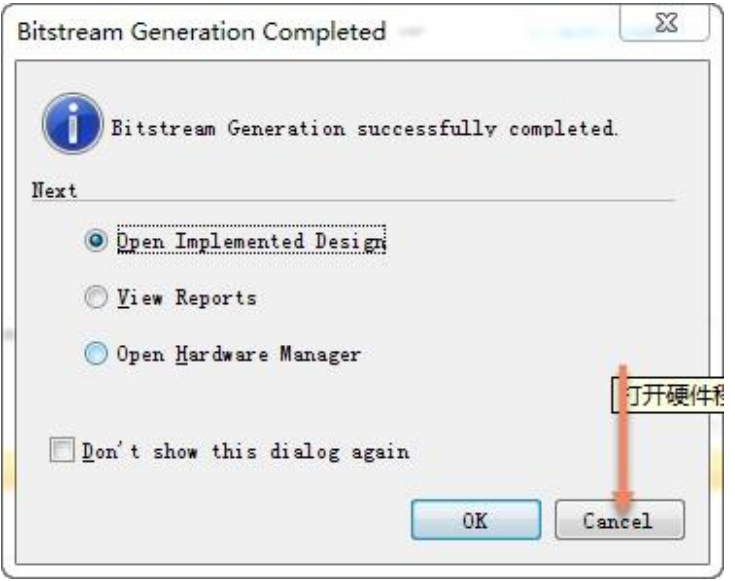

图 77 建立 Vivado 工程 step33

## 3.4 在 SWORD4.0 上运行工程

将 Sword-002 板连接到 SWORD4.0 上,连接电源和 JTAG 下载器

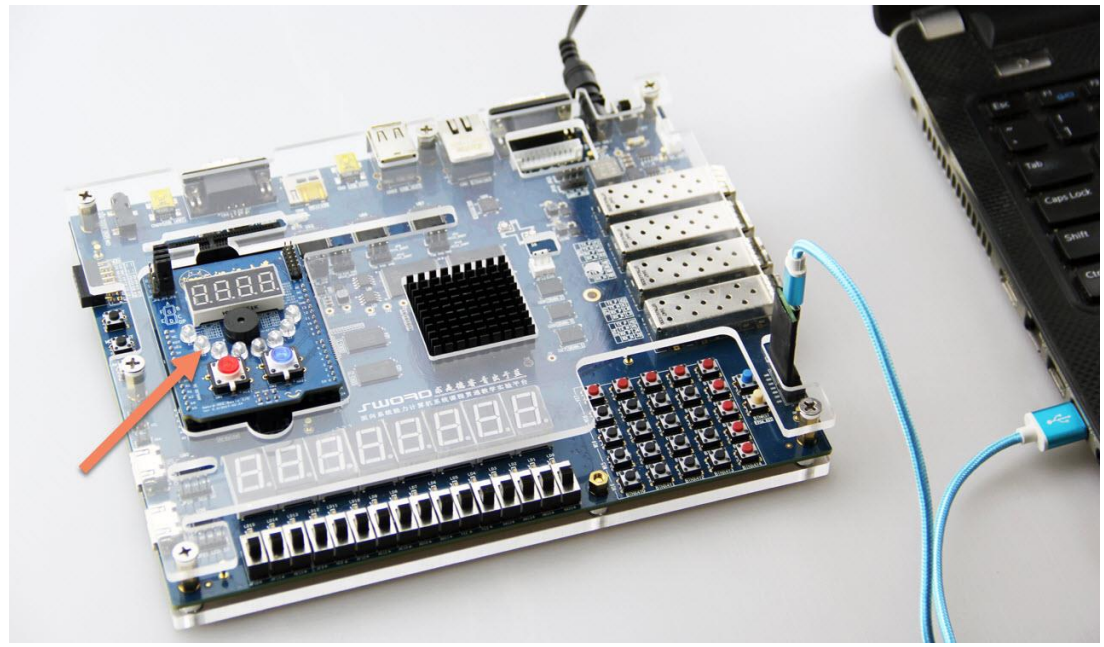

图 78 建立 Vivado 工程 step34

|            | 标题              | 文档编号      | 版本 页          |
|------------|-----------------|-----------|---------------|
| vinencoc   | SWORD4.0 入门指导手册 | XD_UG100  | 1. 1 47 of 50 |
| XIIIGDEIIG | 作者              | 修改日期      |               |
|            | Cyril Li        | 2018/3/29 | 公开            |
| C          |                 |           |               |

## 选"Open Hardware Manager"

| Fl | ow Navigator 🔍                                                                         |
|----|----------------------------------------------------------------------------------------|
| 9  |                                                                                        |
| þ  | Project Nanager                                                                        |
| Þ  | IP Integrator                                                                          |
| Þ  | Simulation                                                                             |
| Þ  | RIL Analysis                                                                           |
| Þ  | Synthesis                                                                              |
| Þ  | Implementation                                                                         |
| 4  | Program and Debug<br>Bitstream Setting.<br>Cenerate Bits'ream<br>Open Hardware Manager |
|    |                                                                                        |

## 使用"Auto Connect"

| Eile Edit Flow Icols Mindow                                                                                                    | Layout View Help                                                                                                    |
|----------------------------------------------------------------------------------------------------|----------------------------------------------------------------------------------------------------|
| 🯄 😂 📾 🖉 🐘 🐘 🗙 📚                                                                                                    | 🕨 🎦 🚳 💥 ∑ 🎯 🔚 Serial I/O Analyzer 👻 💓 🗮 🦄                                                                                                   |
| Flow Navigator «                                                                                                    | Hardware Manager - unconnected                                                                                                    |
| 0、 🖀 🖨                                                                                                    | I No hardware target is open. Open target                                                                                                   |
| <ul> <li>Project Manager</li> <li>IP Integrator</li> <li>Simulation</li> <li>Simulation Settings</li> <li>Run Simulation</li> </ul> | Hardware          Hardware       Auto Connect         Recent Targets       Closed Targets         Name       Status         Open New Target |
| A RIL Analysis Den Elaborated Design                                                                                                | Properties _ C Z X                                                                                                    |

|                       | 标题                            | 文档编号      | 版本 页          |
|-----------------------|-------------------------------|-----------|---------------|
| vincence              | SWORD4.0 入门指导手册               | XD_UG100  | 1. 1 48 of 50 |
| XIIIGDEIIG            | 作者                            | 修改日期      |               |
|                       | Cyril Li                      | 2018/3/29 | 公廾            |
| Converight @ 2010 Vin | Dong Inc. All rights recorded |           |               |

找到 xc7k325t 后按右键,用 "Program Device"

| Hardware                                           |                |                                                                                                    |  |  |
|----------------------------------------------------|----------------|----------------------------------------------------------------------------------------------------|--|--|
| ·····································              |                | Status                                                                                                    |  |  |
| □· localhost (1) □· 0 xilinx_tcf/Digilent/201612   | 30008:         | Connecte<br>1 (1) Open                                                                                       |  |  |
| - 🐼 xc/E325t_0 (1)                                 |                | Hardware Device Properties Ctrl+E                                                                            |  |  |
| Hardware Device Properties                         | ()<br>()<br>() | Program Device<br>Refresh Device<br>Add Configuration Memory Device<br>Boot from Configuration Memory Device |  |  |
| W xc7k325t_0<br>Name: xc7k325t_0<br>Part: xc7k325t |                | Program BBR Key<br>Clear BBR Key                                                                             |  |  |
| General Properties                                 | -              | Export to Spreadsheet                                                                                        |  |  |

图 81 建立 Vivado 工程 step37

按 "Program" 下载 bit 文件

| Select a bitstream ;<br>optionally select a<br>the bitstream progr | programming file and download it to your hardware device. Tou can<br>debug probes file that corresponds to the debug cores contained in<br>amming file. | 1 |
|--------------------------------------------------------------------|----------------------------------------------------------------------------------------------------|---|
| Bitstre <u>a</u> m file:                                           | C:/demo/hdl_proj.runs/impl_1/top.bit                                                                                                    | 0 |
| Debug probes file:                                                 | C:/demo/hdl_proj.runs/impl_1/debug_nets.ltx                                                                                                    |   |

#### 图 82 建立 Vivado 工程 step38

|            | 标题              | 文档编号      | 版本 页          |
|------------|-----------------|-----------|---------------|
| vincococ   | SWORD4.0 入门指导手册 | XD_UG100  | 1. 1 49 of 50 |
| XIIIGDEIIG | 作者              | 修改日期      | *1            |
|            | Cyril Li        | 2018/3/29 | 公廾            |
|            |                 |           |               |

下载完成后可以用"**DSW7~DSW0**"8 个拨码开关控制 Sword-002 的蓝色 LED,用 在"**DSW10~DSW8**"3 个控制 SWORD4.0 的三色灯 D5( D6 三色灯有一定亮度是正常的, DSW10~DSW8 向下拨时 D5 对应颜色发亮,DSW7~DSW0 向上拨时 Sword-002 对应的 蓝 LED 发亮)。

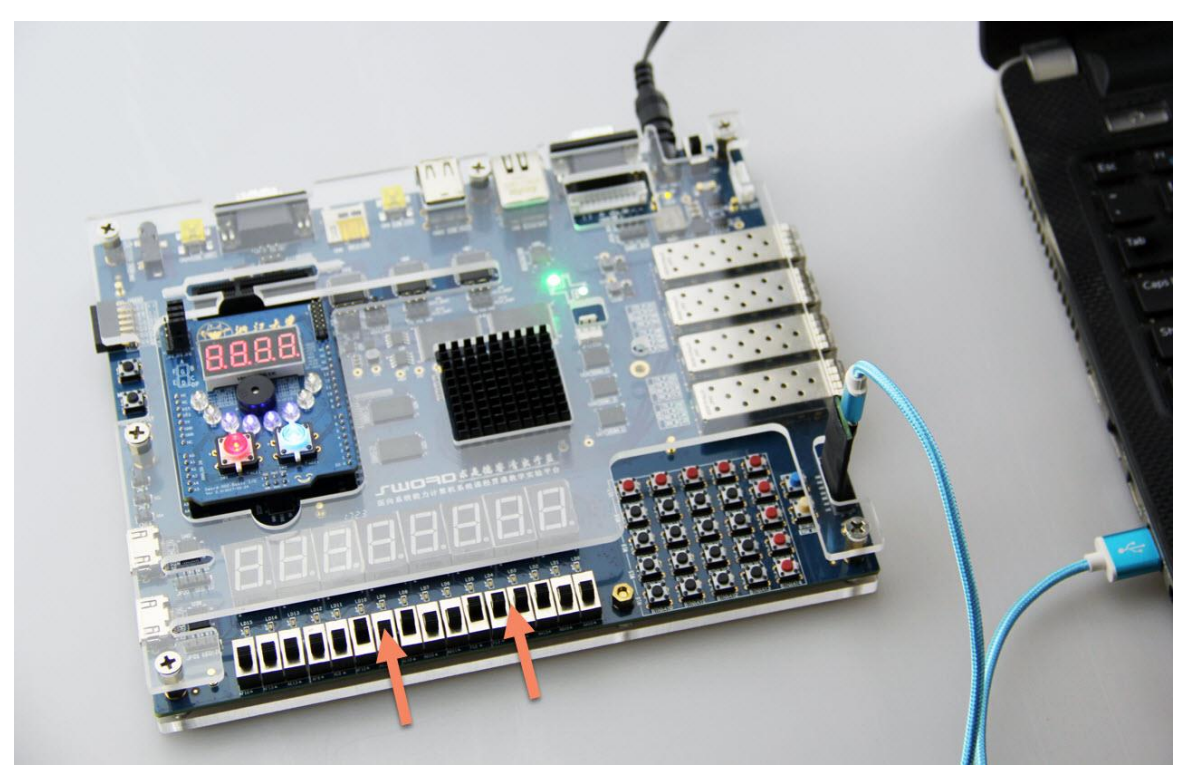

图 83 建立 Vivado 工程 step39

全部操作结束后请关闭 SWORD4.0 电源。

|            | 标题                   | 文档编号      | 版本 页          |
|------------|----------------------|-----------|---------------|
| vincence   | SWORD4.0 入门指导手册      | XD_UG100  | 1. 1 50 of 50 |
| XIIIGDEIIG | 作者                   | 修改日期      |               |
|            | Cyril Li             | 2018/3/29 | 公升            |
| a          | <b>D I AII I I I</b> |           |               |